# H81M-P

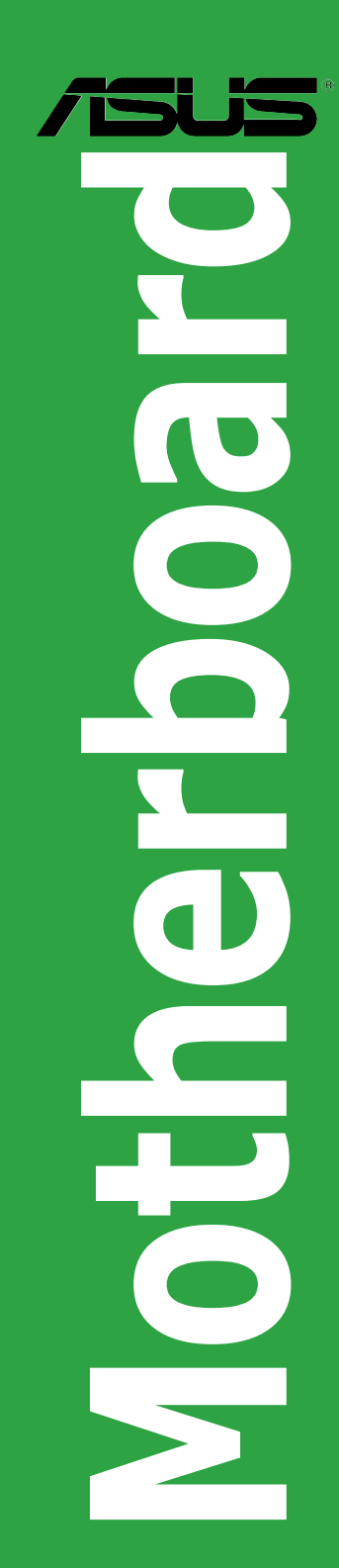

G9807 Erste Ausgabe Dezember 2014

#### Copyright © 2014 ASUSTeK COMPUTER INC. Alle Rechte vorbehalten.

Kein Teil dieses Handbuchs, einschließlich der darin beschriebenen Produkte und Software, darf ohne ausdrückliche schriftliche Genehmigung von ASUSTEK COMPUTER INC. (\*ASUS") mit jeglichen Mitteln in jeglicher Form reproduziert, übertragen, transkribiert, in Wiederaufrufsystemen gespeichert oder in jegliche Sprache übersetzt werden, abgesehen von vom Käufer als Sicherrungskopie angelegter Dokumentation. Die Produktgarantie erlischt, wenn (1) das Produkt ohne schriftliche Genehmigung von ASUS repariert, modifiziert oder geändert wird und wenn (2) die Seriennummer des Produkts unkenntlich gemacht wurde oder fehlt.

ASUS BIETET DIESES HANDBUCH IN SEINER VORLIEGENDEN FORM AN, OHNE JEGLICHE GARANTIE, SEI SIE DIREKT ODER INDIREKT, EINSCHLIESSLICH, ABER NICHT BESCHRÄNKT AUF INDIREKTE GARANTIEN ODER BEDINGUNGEN BEZÜGLICH DER VERKÄUFLICHKEIT ODER EIGNUNG FÜR EINEN BESTIMMTEN ZWECK. IN KEINEM FALL IST ASUS, SEINE DIREKTOREN, LEITENDEN ANGESTELLTEN, ANGESTELLTEN ODER AGENTEN HAFTBAR FÜR JEGLICHE INDIREKTE, SPEZIELLE, ZUFÄLLIGEN ODER FOLGESCHÄDEN (EINSCHLIESSLICH SCHÄDEN AUFGRUND VON PROFITVERLUSTEN, GESCHÄFTSVERLUSTEN, NUTZUNGS- ODER DATENVERLUSTEN, UNTERBRECHUNG VON GESCHÄFTSVERLUSTEN, UNTZUNGS- ODER ASUS VON DER MÖGLICHKEIT SOLCHER SCHÄDEN (HRRÜHTEN UNDE, DIE VON DEFEKTEN ODER FEHLERN IN DIESEM HANDBUCH ODER AN DIESEM PRODUKT HERRÜHREN.

DIE TECHNISCHE DATEN UND INFORMATION IN DIESEM HANDBUCH SIND NUR ZU INFORMATIONSZWECKEN GEDACHT, SIE KÖNNEN JEDERZEIT OHNE VORANKÜNDIGUNG GEÄNDERT WERDEN UND SOLLTEN NICHT ALS VERPFLICHTUNG SITENS ASUS ANGESEHEN WERDEN. ASUS ÜBERNIMMT KEINE VERANTWORTUNG ODER HAFTUNG FÜR JEGLICHE FEHLER ODER UNGENAUIGKEITEN, DIE IN DIESEM HANDBUCH AUFTRETEN KÖNNTEN, EINSCHLIESSLICH DER DARIN BESCHRIEBENEN PRODUKTE UND SOFTWARE.

In diesem Handbuch erscheinende Produkte und Firmennamen könnten eingetragene Warenzeichen oder Copyrights der betreffenden Firmen sein und dienen ausschließlich zur Identifikation oder Erklärung und zum Vorteil des jeweiligen Eigentümers, ohne Rechtsverletzungen zu beabsichtigen.

#### Abgebot, Quellcode bestimmter Software, zur Verfügung zu stellen

Dieses Produkt enthält urheberrechtlich geschützte Software, die unter der General Public License ("GPL") oder Lesser General Public License Version ("LGPL") lizenziert sind und/oder anderen Free Open Source Software. Solche Software in diesem Produkt wird ohne jegliche Gewährleistung, soweit nach anwendbarem Recht zulässig, verteilt. Kopien der Lizenzen sind in diesem Produkt enthalten.

Soweit die geltenden Lizenz Sie zum Quellcode dieser Software und/oder andere zusätzliche Daten berechtigt, können Sie es für einen Zeitraum von drei Jahren seit der letzten Auslieferung des Produktes benutzen, entweder

(1) kostenlos, indem Sie es unter http://support.asus.com/download downloaden oder

(2) für die Kosten der Vervielfältigung und Zulieferung, abhängig vom bevorzugten Träger und dem Ort, wo Sie es versendet haben wollen, durch das Senden einer Anfrage an:

ASUSTek COMPUTER INC. Legal Compliance Dept. 15 Li Te Rd., Beitou, Taipei 112 Taiwan

In Ihrer Anfrage geben Sie bitte den Namen, die Modellnummer und Version, die Sie im Info-Feld des Produkts, für das Sie den entsprechenden Quellcode erhalten möchten, finden und Ihre Kontaktdaten, so dass wir die Konditionen und Frachtkosten mit Ihnen abstimmen können.

Der Quellcode wird OHNE JEGLICHE HAFTUNG vertrieben und unter der gleichen Lizenz wie der entsprechende Binär/Objektcode.

Dieses Angebot gilt für jeden mit Erhalt dieser Mitteilung.

ASUSTeK ist bestrebt, vollständigen Quellcode ordnungsgemäß zur Verfügung zu stellen, wie in verschiedenen Free Open Source Software-Lizenzen vorgeschrieben. Wenn Sie jedoch Probleme bei der Erlangung der vollen entsprechenden Quellkode wir sehr dankbar auf, wenn Sie uns eine Mitteilung an die E-Mail-Adresse gpl@asus.com unter Angabe der Produkt-und der Beschreibung des Problems (senden Sie bitte keine großen Anhänge wie Quellcode-Archive, etc., an diese E-Mail-Adresse).

# Inhaltsverzeichnis

| Sicherheitsinformationen       | iv |
|--------------------------------|----|
| Über dieses Handbuch           | iv |
| Verpackungsinhalt              | vi |
| H81M-P-Spezifikationsübersicht | vi |

### Kapitel 1: Produkteinführung

|     | •                             |  |
|-----|-------------------------------|--|
| 1.1 | Bevor Sie beginnen            |  |
| 1.2 | Motherboard-Übersicht         |  |
| 1.3 | Central Processing Unit (CPU) |  |
| 1.4 | Systemspeicher                |  |
| 1.6 | Headers                       |  |
| 1.7 | Anschlüsse                    |  |
| 1.9 | Software Support              |  |
|     |                               |  |

#### Kapitel 2: BIOS-Infos

| 2.1  | Verwaltung und Aktualisierung des BIOS | 2-1  |
|------|----------------------------------------|------|
| 2.2  | BIOS-Setupprogramm                     |      |
| 2.3  | Favoriten                              | 2-9  |
| 2.4  | Main-Menü (Hauptmenü)                  | 2-10 |
| 2.5  | Ai Tweaker-Menü                        | 2-11 |
| 2.6  | Advanced-Menü                          | 2-12 |
| 2.7  | Monitor-Menü                           | 2-13 |
| 2.8  | Boot Menü                              | 2-14 |
| 2.9  | Tools-Menü                             | 2-15 |
| 2.10 | Exit Menü                              |      |
|      |                                        |      |

### Anhang

| Hinweise                | A-1 |
|-------------------------|-----|
| ASUS Kontaktinformation | A-3 |

# Sicherheitsinformationen

### **Elektrische Sicherheit**

- Um die Gefahr eines Stromschlags zu verhindern, ziehen Sie die Netzleitung aus der Steckdose, bevor Sie das System an einem anderen Ort aufstellen.
- Beim Anschließen oder Trennen von Geräten an das oder vom System müssen die Netzleitungen der Geräte ausgesteckt sein, bevor die Signalkabel angeschlossen werden. Wenn möglich, entfernen Sie alle Stromkabel vom bestehenden System. bevor Sie ein Gerät hinzufügen.
- Vor dem Anschließen oder Entfernen von Signalkabeln vom Motherboard, müssen alle Netzleitungen ausgesteckt sein.
- Erbitten Sie professionelle Unterstützung, bevor Sie einen Adapter oder eine Verlängerungsschnur verwenden. Diese Geräte könnte den Schutzleiter unterbrechen.
- Pr
  üfen Sie, ob die Stromversorgung auf die Spannung Ihrer Region richtig eingestellt ist. Sind Sie sich 
  über die Spannung der von Ihnen benutzten Steckdose nicht sicher, erkundigen Sie sich bei Ihrem Energieversorgungsunternehmen vor Ort.
- Ist die Stromversorgung defekt, versuchen Sie nicht, sie zu reparieren. Wenden Sie sich an den qualifizierten Kundendienst oder Ihre Verkaufsstelle.

### **Betriebssicherheit**

- Vor Installation des Motherboards und Anschluss von Geräten sollten Sie alle mitgelieferten Handbücher gewissenhaft lesen.
- Vor Inbetriebnahme des Produkts müssen alle Kabel richtig angeschlossen sein und die Netzleitungen dürfen nicht beschädigt sein. Bemerken Sie eine Beschädigung, kontaktieren Sie sofort Ihren Händler.
- Um Kurzschlüsse zu vermeiden, halten Sie Büroklammern, Schrauben und Heftklammern fern von Anschlüssen, Steckplätzen, Sockeln und Stromkreisen.
- Vermeiden Sie Staub, Feuchtigkeit und extreme Temperaturen. Stellen Sie das Produkt nicht an einem Ort auf, wo es nass werden könnte.
- Stellen/legen Sie das Produkt auf eine stabile Fläche.
- Sollten technische Probleme mit dem Produkt auftreten, kontaktieren Sie den qualifizierten Kundendienst oder Ihre Verkaufsstelle.

# Über dieses Handbuch

Dieses Benutzerhandbuch enthält Informationen, die Sie bei der Installation und Konfiguration des Motherboards brauchen.

### Wie dieses Handbuch aufgebaut ist

Dieses Handbuch enthält die folgenden Abschnitte:

Kapitel 1: Produkteinführung

Dieses Kapitel beschreibt die Leistungsmerkmale des Motherboards und die neuen Technologien, die es unterstützt.

Kapitel 2: BIOS Informationen

Dieses Kapitel erklärt, wie Sie die Systemeinstellungen über die BIOS-Setup-Menüs ändern. Detaillierte Beschreibungen der BIOS-Parameter sind ebenfalls vorhanden.

## Wo finden Sie weitere Information

In den folgenden Quellen finden Sie weitere Informationen, sowie Produkt und Software-Updates.

1. ASUS Webseite

Die ASUS Webseite enthält aktualisierte Informationen über ASUS Hardware und Softwareprodukte. Beziehen sich auf die ASUS Kontaktdaten.

Optionale Dokumentation Ihr Produktpaket enthält möglicherweise optionale Dokumente, wie z.B. Garantiekarten, die von Ihrem Händler hinzugefügt wurden. Dise Dokumente sind nicht Teil des Standardpakets.

## Anmerkungen zu diesem Handbuch

Um sicherzustellen, dass Sie die richtigen Schritte ausführen, beachten Sie die folgenden Symbole, die in diesem Handbuch benutzt werden.

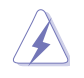

2.

GEFAHR/WARNUNG: Informationen zur Vermeidung von Verletzungen beim Versuch, eine Aufgabe abzuschließen.

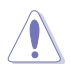

ACHTUNG: Informationen, um Schäden an den Komponenten zu vermeiden, beim Ausführen einer Aufgabe

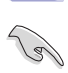

WICHTIG: Anweisungen, denen Sie folgen MÜSSEN, um die Aufgabe zu vollenden.

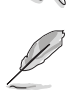

HINWEIS: Tipps und zusätzliche Informationen, die Ihnen helfen, die Aufgabe zu vollenden.

# Typographie

| Fetter Text                                                   | Zeigt Ihnen ein Menü oder ein Element welches ausgewählt werden muss.                                                        |
|---------------------------------------------------------------|----------------------------------------------------------------------------------------------------|
| Kursiv                                                        | Wird benutzt, um ein Wort oder einen Satz zu betonen.                                                                        |
| <taste></taste>                                               | Tasten in den weniger-als und größer-als Zeichen bedeuten, dass Sie diese Taste drücken müssen.                              |
|                                                               | Beispiel: <enter> bedeutet, dass Sie die Enter oder Return<br/>Taste drücken müssen.</enter>                                 |
| <taste1> + <taste2> +<br/><taste3></taste3></taste2></taste1> | Wenn zwei oder mehrere Tasten gleichzeitig drücken<br>müssen, werden die Tastennamen mit einem Pluszeichen<br>(+) verbunden. |

# Verpackungsinhalt

Stellen Sie sicher, dass Ihr Motherboard-Paket die folgenden Artikel enthält.

| Motherboard   | ASUS H81M-P Motherboard        |
|---------------|--------------------------------|
| Kabel         | 2 x Serielle ATA 6.0Gb/s Kabel |
| Zubehör       | 1 x E/A-Abdeckung              |
| Software-DVD  | Support DVD                    |
| Dokumentation | Benutzerhandbuch               |
| _             |                                |

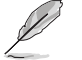

Sollten o.g. Artikel beschädigt oder nicht vorhanden sein, wenden Sie sich bitte an Ihren Händler.

# H81M-P-Spezifikationsübersicht

| СРИ                     | LGA1150 Sockel für die 4. Generation und Neue 4. Generation Intel<br>Core™ i7/Intel Core™ i5/ Intel Core™ i3, Pentium und Celeron<br>Prozessors.<br>Unterstützt 22nm CPU<br>Unterstützt 1ntel Turbo Boost Technologie 2.0*<br>* Intel Turbo Boost Technologie 2.0 Unterstützung hängt von CPU<br>Typen ab.<br>** Siehe www.asus.com für die Intel CPU Support Liste.                                                                                                    |
|-------------------------|----------------------------------------------------------------------------------------------------|
| Chipsatz                | Intel H81 Express Chipsatz                                                                                                    |
| Speicher                | <ul> <li>2 x DIMMs, max. 16GB DDR3 1600/1333/1066MHz, nicht-ECC, ungepufferte Speichermodule</li> <li>Dual-Channel-Speicherarchitektur</li> <li>Unterstützt Intel Extreme Memory Profile (XMP)</li> <li>* Hyper DIMM-Unterstützung unterliegt den physikalischen Eigenschaften der einzelnen CPUs. Details finden Sie auf der Speicher QVL.</li> <li>** Schauen Sie auf www.asus.com für die neuesten Speicher QVL (Qualified Vendors List (Liste qualifizierter Anbieter)).</li> <li>*** Aufgrund der Intel Chipsatzbeschränkungen laufen DDR3 1600 MHz und höhere Speichererdvelue MP-Modus mit einer maximalen Übertragungsrate von DDR3 1600 MHz.</li> </ul> |
| Grafiken                | Intergrierter Grafikprozessor- Intel® HD-Grafikunterstützung<br>Multi-VGA-Ausgabe unterstützt: DVI-D, D-Sub-Anschluss<br>- Unterstüzt DVI-D max. Auflösung von 1920 x 1200 @60Hz<br>- Unterstüzt HDMI mit einer max. Auflösung von 1200x1600@60Hz<br>- Maximaler gemeinsamer Speicher von 1024 MB                                                                                                    |
| Erweiterungssteckplätze | 1 x PCI Express x16-Steckplatz<br>1 x PCI Express 1x Steckplatz                                                                                                    |
| Speicher                | Intel H81 Express Chipsatz         - 2 x Serial ATA 6.0 Gb/s Anschlüsse (gelb)         - 2 x Serial ATA 3.0 Gb/s Anschlüsse (dunkelbraun)         - Unterstützt Intel Rapid Start Technologie* und die Intel Smart<br>Connect Technologie**         * Aufgrund der Beschränkungen des Intel-H81-Chipsatzes kann die Intel Rapid<br>Start Technology nur über das BIOS-Setup-Programm konfiguriert werden.         ** Diese Funktionen arbeiten je nach installiertem CPU-Typ.                                                                                                    |

(Fortsetzung auf der nächsten Seite)

# H81M-P-Spezifikationsübersicht

| LAN                                                   | Realtek RTL8111GR Gigabit LAN Controller                                                                                                    |
|-------------------------------------------------------|----------------------------------------------------------------------------------------------------|
| Audio                                                 | Realtek ALC887 8-Kanal High Definition Audio CODEC<br>- Unterstützt Jack-Detection und Bedienpanel Jack-Retasking<br>* Verwenden Sie ein Gehäuse mit dem HD-Audio-Module an der<br>Frontseite, um einen 8-Kanal Audio-Ausgang zu unterstützen                                                                                                    |
| USB                                                   | <ul> <li>4 x USB 3.0 Anschlüsse (2 Anschlüsse auf dem Mittelboard, 2 Anschlüsse auf der Rückseite)</li> <li>6 x USB 2.0 Anschlüsse (4 Anschlüsse am Mittelboard, 2 Anschlüsse auf der Rückseite)</li> </ul>                                                                                                    |
| einzigartige<br>ASUS Funktionen                       | ASUS Sonderfuktionen:<br>- ASUS EPU<br>- ASUS UEFI BIOS EZ Modus mit einer benutzerfreundlichen grafischen<br>Oberfläche<br>- ASUS GPU Boost<br>- ASUS Ai Charger+<br>- ASUS AI Suite 3<br>- ASUS Anti-surge Protection<br>- ASUS ESD                                                                                                    |
|                                                       | ASUS Quiet Thermal Solution<br>- ASUS Fan Xpert<br>ASUS EZ DIY:<br>- ASUS CrashFree BIOS 3<br>- ASUS EZ Flash 2                                                                                                    |
| Rückseite E/A-<br>Anschlüsse                          | 1 x PS/2 Tastaturanschluss (lila)<br>1 x PS/2 Mausanschluss (grün)<br>2 x USB 3.0 Anschlüsse<br>2 x USB 3.0 Anschlüsse<br>1 x DVI-Anschluss<br>1 x D-Sub Anschluss<br>1 x LAN (RJ-45) Anschluss<br>3 x Audio-Buchsen unterstützt 8-Kanal-Audio-Ausgang                                                                                                    |
| Interne E/A<br>Anschlüsse<br>/ Tasten /<br>Umschalter | 2 x USB 2.0 Stecker unterstützen zusätzliche 4 USB 2.0 Anschlüsse<br>1 x USB 3.2 Stecker unterstützen zusätzliche 3 USB 2.0 Anschlüsse<br>2 x SATA 6.0Gb/s Stecker<br>2 x SATA 3.0Gb/s Stecker<br>1 x 4-pol. CPU Lüfteranschluss (PWM Modus)<br>1 x 4-pol. CPU Lüfteranschluss (PWM Modus)<br>1 x Frontblenden Audio-Anschluss<br>1 x 24-Pin EATX Stromanschluss<br>1 x 24-Pin EATX Stromanschluss<br>1 x COM Header<br>1 x LPT Header<br>1 x CLTC-Header<br>1 x Gehäuseeingriffs-Header<br>1 x Lautsprecheranschluss<br>1 x System Panel Anschluss |

(Fortsetzung auf der nächsten Seite)

# H81M-P-Spezifikationsübersicht

| BIOS Funktionen                 | 64 MB Flash-ROM, UEFI AMI BIOS, PnP, DMI 2.0, WfM 2.0, SM BIOS 2.7,<br>ACPI 2.0a, mehrsprachiges BIOS, ASUS EZ Flash 2, ASUS CrashFree BIOS<br>3, Meine Favoriten, Quick Note, Letztes Änderungsprotokoll, F12 PrintScreen-<br>Funktion, F3 Shortcut-Funktion und ASUS DRAM SPD (Serial Presence<br>Detect) Speicherinformationen |
|---------------------------------|----------------------------------------------------------------------------------------------------|
| Handhabbarkeit                  | WfM 0.0, DMI 2.7, WOL für PME, PXE                                                                                                    |
| Support DVD                     | Treiber<br>ASUS Utilities<br>EZ Update<br>Anti-Virus Software (OEM Version)                                                                                                    |
| Unterstützte<br>Betriebssysteme | Windows 8.1<br>Windows 8<br>Windows 7                                                                                                    |
| Formfaktor                      | uATX Formfactor: 7.5 Zoll x 7.0 Zoll (19 cm x 17.7 cm)                                                                                                    |

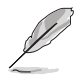

Spezifikationen können sich ohne vorherige Ankündigung ändern.

# Produkteinführung

# 1.1 Bevor Sie beginnen

Beachten Sie bitte vor dem Installieren der Motherboard-Komponenten oder dem Ändern von Motherboard-Einstellungen folgende Vorsichtsmaßnahmen.

- Ziehen Sie das Netzkabel aus der Steckdose heraus, bevor Sie eine Komponente anfassen.
  - Tragen Sie vor dem Anfassen von Komponenten eine geerdete Manschette, oder berühren Sie einen geerdeten Gegenstand bzw. einen Metallgegenstand wie z.B. das Netzteilgehäuse, damit die Komponenten nicht durch statische Elektrizität beschädigt werden.
- Halten Sie Komponenten an den Rändern fest, damit Sie die ICs darauf nicht berühren.
- Legen Sie eine deinstallierte Komponente immer auf eine geerdete Antistatik-Unterlage oder in die Originalverpackung der Komponente.
- Vor dem Installieren oder Ausbau einer Komponente muss die ATX-Stromversorgung ausgeschaltet oder das Netzkabel aus der Steckdose gezogen sein. Nichtbeachtung kann zu schweren Schäden am Motherboard, Peripheriegeräten oder Komponenten führen.

# 1.2 Motherboard-Übersicht

Bevor Sie mit der Motherboardinstallation beginnen, schauen Sie sich die Konfiguration Ihres Gehäuses an, um sicherzustellen, dass das Motherboard passt.

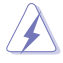

Stellen Sie sicher, dass Sie das Netzkabel vor der Installation oder dem Entfernen des Motherboards herausziehen. Andernfalls können Sie sich verletzen und die Motherboard-Komponenten beschädigen.

### 1.2.1 Platzierungsanweisung

Beim Installieren des Motherboards, platzieren Sie das Gehäuse in der korrekten Ausrichtung. Die Kante mit den externen Anschlüssen zeigt zur Rückseite des Gehäuses, wie in dem Bild angezeigt.

# 1.2.2 Schraubenlöcher

Setzen Sie vier Schrauben in die durch Kreise markierten Bohrlöcher ein, um das Motherboard im Gehäuse zu befestigen.

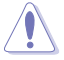

Die Schrauben nicht zu fest anziehen! Sonst wird das Motherboard beschädigt.

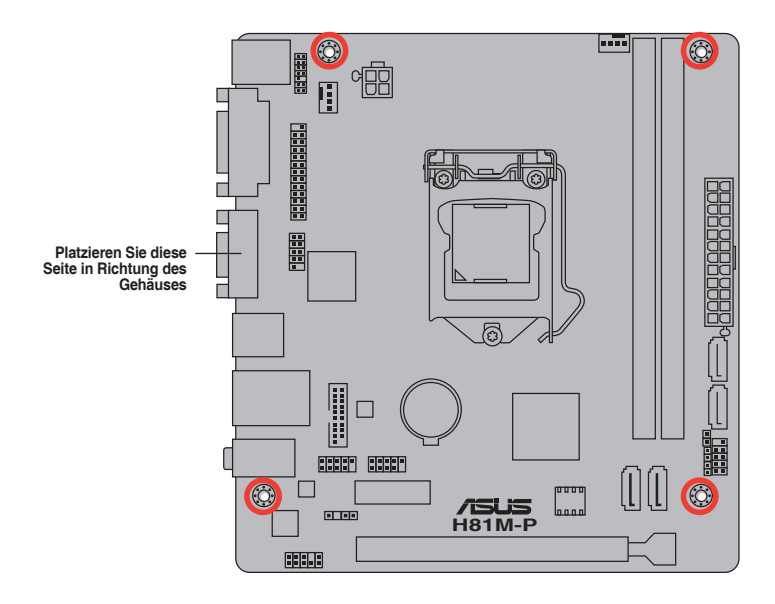

### 1.2.3 Motherboard-Layout

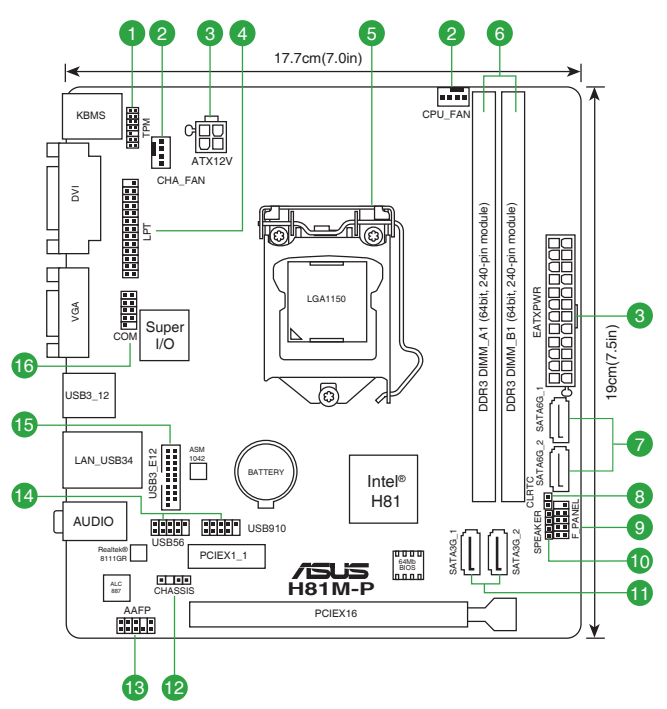

### 1.2.4 Layout-Inhalte

| Anso | hlüsse/Jumper/Steckplätze/LED                                                  | Seite |
|------|--------------------------------------------------------------------------------|-------|
| 1.   | TPM Header (14-1 pin TPM)                                                      | 1-19  |
| 2.   | CPU und Gehäuselüfteranschluss (4-pin CPU_FAN, 4-pin CHA_FAN)                  | 1-14  |
| 3.   | ATX Stromanschlüsse (24-Pin EATXPWR, 4-pin ATX12V)                             | 1-16  |
| 4.   | LPT Anschluss (26-1 pol. LPT)                                                  | 1-18  |
| 5.   | Intel LGA1150 CPU Sockel                                                       | 1-4   |
| 6.   | DDR3 DIMM-Steckplätze                                                          | 1-7   |
| 7.   | Intel H81 Serial ATA 6.0Gb/s Anschluss (7-poliger SATA6G_1~2 [gelb])           | 1-17  |
| 8.   | RTC RAM (2-Pin CLRTC)                                                          | 1-11  |
| 9.   | System Panel Anschluss (10-1 polig F_PANEL)                                    | 1-19  |
| 10.  | Lautsprecheranschluss (4-polig, Lautsprecher)                                  | 1-16  |
| 11.  | Intel H81 Serielle ATA 3.0 Gb/s Anschluss (7-poliger SATA3G_1~2 [dunkelbraun]) | 1-17  |
| 12.  | Gehäuseeingriffs-Anschluss (4-1 pol. Gehäuse)                                  | 1-18  |
| 13.  | Frontblenden Audioanschluss (10-1 Pin AAFP)                                    | 1-14  |
| 14.  | USB 2.0 Anschlüsse (10-1 Pol. USB910, USB56)                                   | 1-15  |
| 15.  | USB 3.0 Anschlüsse (20-1 polig USB3_E12)                                       | 1-15  |
| 16.  | Serial Port Connector (10-1 Pin COM)                                           | 1-13  |

# 1.3 Central Processing Unit (CPU)

Das Motherboard ist mit einem aufgelöteten LGA1150-Sockel für Intel® Core™ i7 / Core™ i5 / Core™ i3, Pentium, Celeron-Prozessoren ausgestattet.

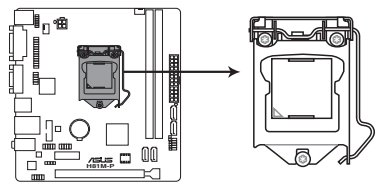

#### H81M-P CPU socket LGA1150

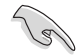

Ziehen Sie alle Netzkabel, bevor Sie die CPU installieren.

- Nach dem Kauf des Motherboards. stellen Sie sicher, dass sich die PnP-Abdeckung auf dem Sockel befindet und die Sockelpole nicht verbogen sind. Kontaktieren Sie sofort Ihren Händler, wenn die PnP-Abdeckung fehlt oder wenn Sie irgendwelche Schäden an der PnP-Abdeckung / Sockel / Motherboard-Komponenten sehen. ASUS wird die Reparaturkosten nur übernehmen, wenn die Schäden durch die Lieferung entstanden sind.
- Bewahren Sie die Abdeckung nach der Installation des Motherboards auf. ASUS wird die Return Merchandise Authorization (RMA)-Anfragen nur bearbeiten, wenn das Motherboard mit der Abdeckung auf dem LGA1150 Sockel kommt.
- Die Garantie des Produkts deckt keine Schäden an Sockelpolen, die durch unsachgemäße Installation, Entfernung der CPU oder falsche Platzierung/Verlieren/ falsches Entfernen der PnP-Abdeckung entstanden sind.

### 1.3.1 Installation der CPU

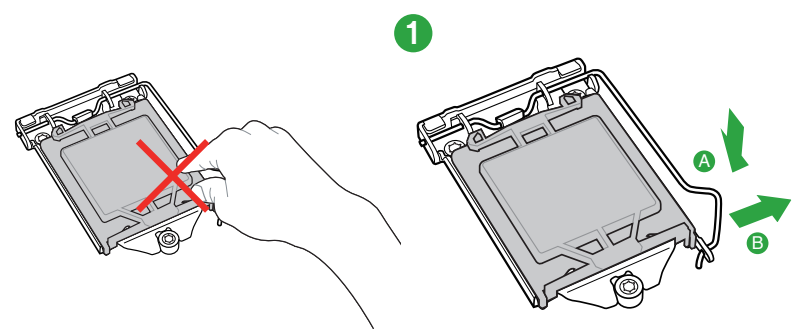

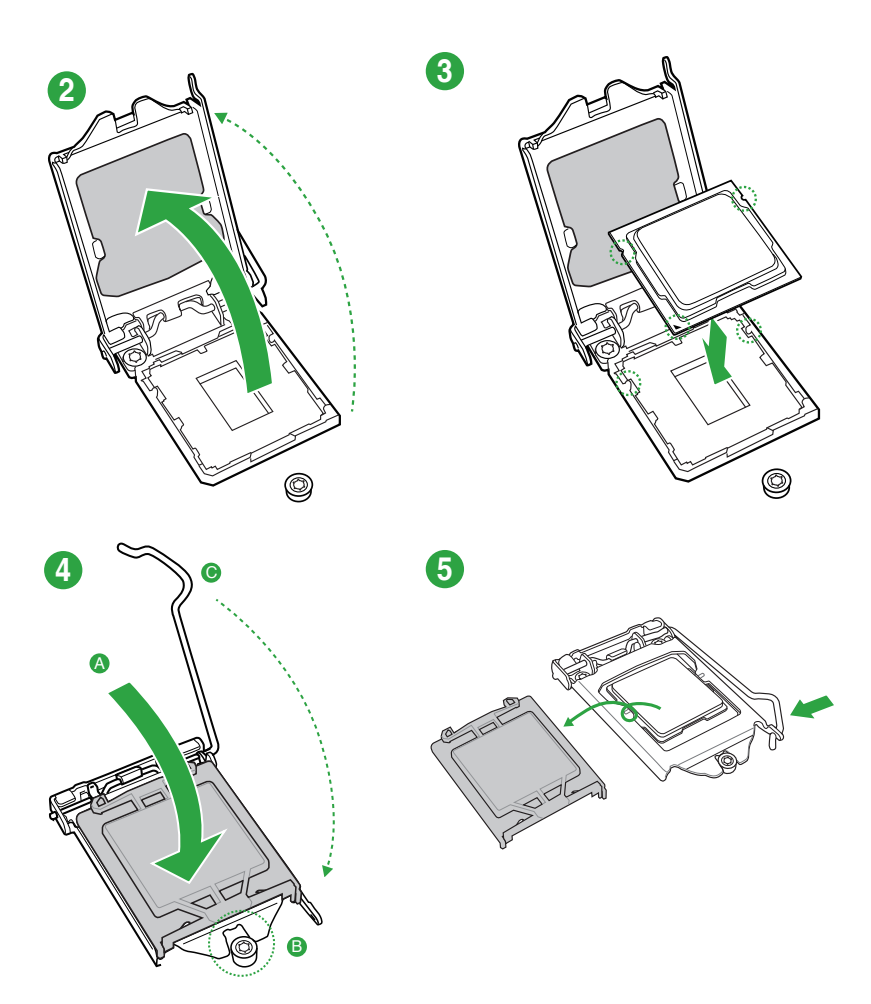

### 1.3.2 Installieren von CPU-Kühlkörper und Lüfter

<u>()</u>

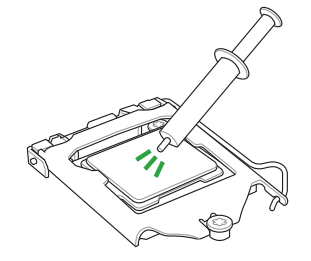

Falls erforderlich, bringen Sie die Wärmeleitpaste auf den CPU-Kühlkörper und die CPU an, bevor Sie den CPU-Kühlkörper und Lüfter montieren.

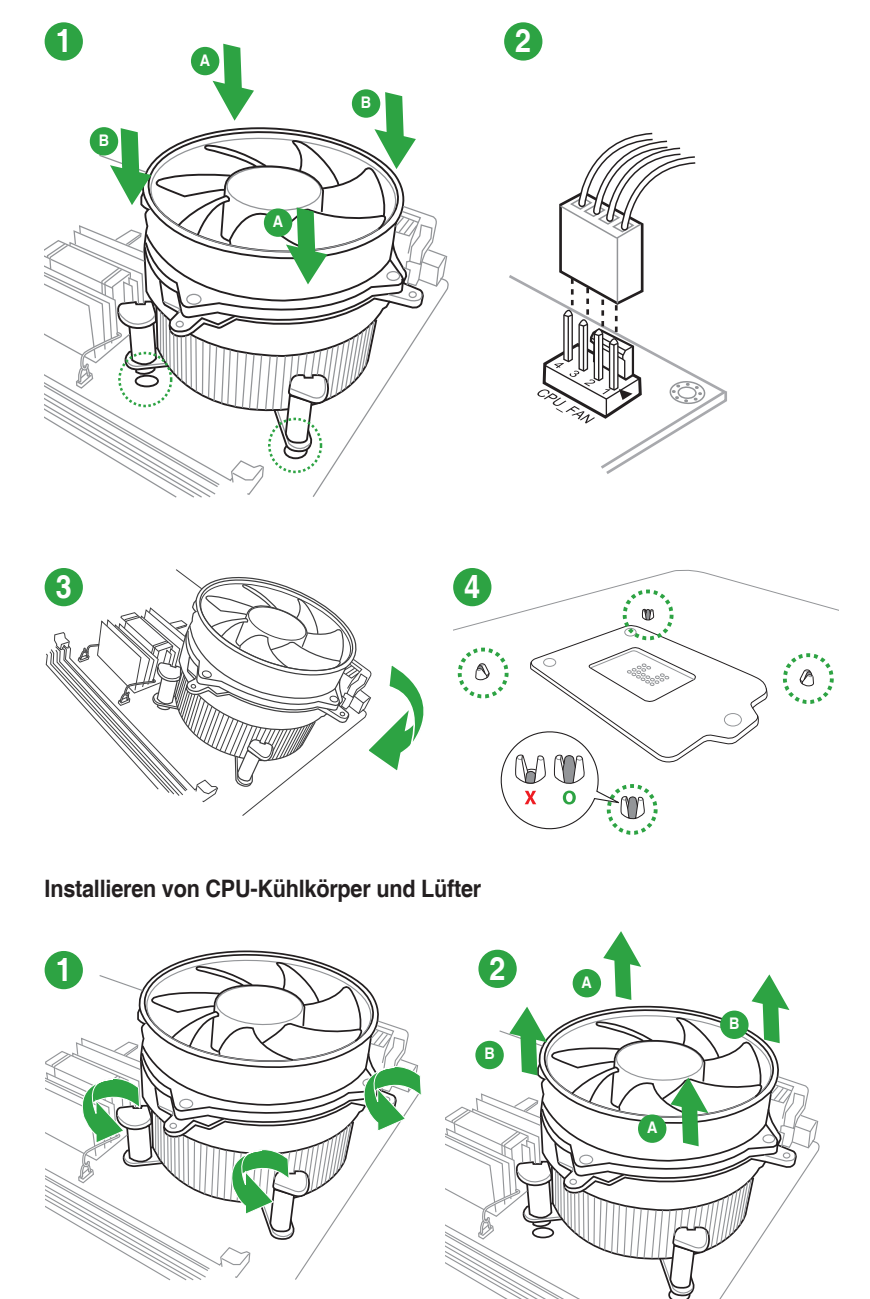

### Installieren von CPU-Kühlkörper und Lüfter

# 1.4 Systemspeicher

# 1.4.1 Übersicht

Das Motherboard ist mit zwei Double Data Rate 3 (DDR3) Dual Inline Memory Module (DIMM)-Steckplätzen ausgestattet. Ein DDR3-Module sind anders gekerbt als DDR- oder DDR2-Module. Installieren Sie KEIN DDR- oder DDR2-Speichermodul auf einen DDR3-Steckplatz.

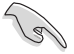

Entsprechend der Intel CPU-Spezifikationen wird eine DIMM-Spannung von weniger als 1,65V empfohlen, um den Prozessor zu schützen.

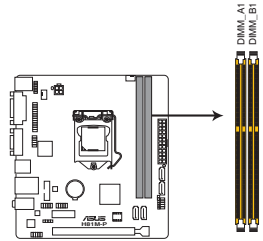

| Kanal   | Sockel       |
|---------|--------------|
| Kanal A | Steckplatz 1 |
| Kanal B | Steckplatz 3 |

H81M-P 240-pin DDR3 DIMM sockets

# 1.4.2 Speicherkonfigurationen

Sie können 1GB, 2GB, 4GB und 8GB ungepufferte, nicht-ECC DDR3 DIMMs in den DIMM-Steckplätzen installieren.

- Sie können verschiedene Speichergrößen in Kanal A und B installieren. Das System plant die Gesamtgröße des kleineren Kanals, für die Dual-Channel-Konfiguration. Der überschüssige Speicher des größesen Kanal wird dann für den Single-Channel-Betrieb geplant.
  - Aufgrund der Intel Chipsatzbeschränkungen laufen DDR3 1600 MHz und höhere Speichermodule im XMP-Modus mit einer maximalen Übertragungsrate von DDR3 1600 MHz.
  - Installieren Sie immer DIMMs mit der selben CAS-Latenz. Für eine optimale Kompatibilität empfehlen wir Ihnen, Arbeitsspeichermodule der gleichen Version oder Datumscode (D/C), von dem selben Anbieter, zu installieren. Fragen Sie Ihren Händler, um die richtigen Speichermodule zu erhalten.
  - Aufgrund der Speicheradressenbeschränkung im 32-Bit Windows Betriebssystem, kann der nutzbare Speicher 3GB oder weniger betragen, auch wenn Sie 4GB oder mehr Speicher auf dem Motherboard installieren. Für eine effektive Speichernutzung empfehlen wir, dass Sie eine der folg
    - Installieren Sie nur maximal 3GB Systemspeicher, wenn Sie ein 32-Bit Windows benutzen.
    - Installieren Sie ein 64-Bit Windows®-Betriebsystem, wenn Sie auf dem Motherboard 4GB oder mehr Speicher installieren wollen.
  - Dieses Motherboard unterstützt keine Speichermodule mit 512 Megabit (Mb) Chips oder weniger.
- Die maximale Speicherkapazität 16 GB, kann mit 8 GB DIMMs oder h
  öher unterst
  ützt werden. ASUS wird die Speicher QVL (Qualified Vendors List (Liste qualifizierter Anbieter)) aktualisieren, sobald die DIMMs auf dem Markt erh
  ältlich sind.

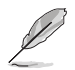

- Die Standard-Betriebsfrequenz ist abhängig von seiner Serial Presence Detect (SPD), wechles das Standardverfahren, für den Zugriff auf Informationen aus einem Speichermodul, ist. Im Ausgangszustand, können einige Speichermodule für Ubertaktung mit einer niedrigeren Frequenz betrieben werden, als der Hersteller angegeben hat.
- Die Speichermodule benötigen evtl. bei der Übertaktung und bei der Nutzung unter voller Systemlast (2 DIMMs) ein besseres Kühlsystem, um die Systemstabilität zu gewährleisten.
- Schauen Sie auf www.asus.com f
  ür die neuesten Speicher QVL (Qualified Vendors List (Liste qualifizierter Anbieter))

### 1.4.3 Installatieren eines DIMMs

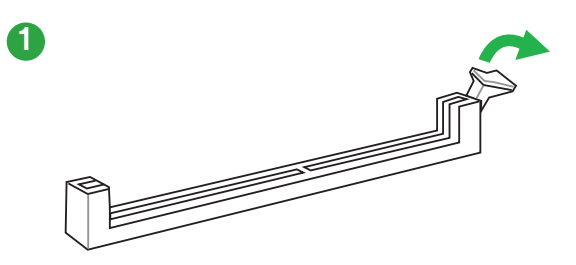

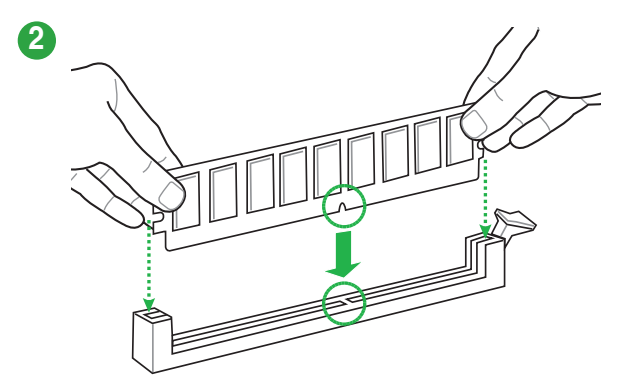

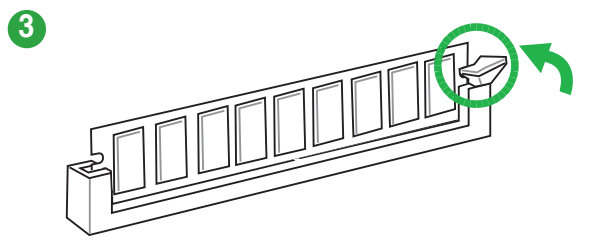

#### Entfernen einer DIMM

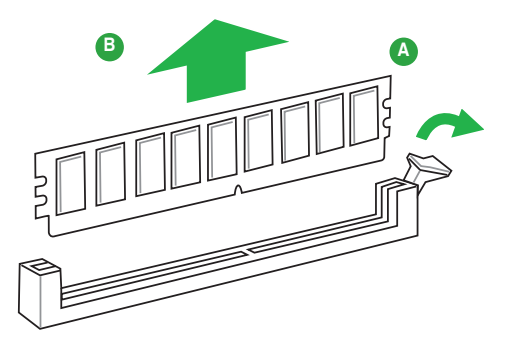

### 1.5.1 Installation einer Erweiterungskarte

So installieren Sie eine Erweiterungskarte:

- 1. Vor dem Installieren der Erweiterungskarte, lesen Sie die mitgelieferte Dokumentation und nehmen Sie die notwendigen Hardwareeinstellungen für die Karte vor.
- 2. Entfernen Sie das Systemgehäuses (wenn das Motherboard bereits in einem Gehäuse installiert ist).
- 3. Entfernen Sie die Halterung gegenüber dem Steckplatz, den Sie verwenden möchten. Heben Sie die Schrauben für spätere Benutzung auf.
- Richten Sie den Kartenanschluss auf den Steckplatz aus und drücken Sie sie fest, bis die Karte vollständig im Steckplatz sitzt.
- 5. Befestigen Sie die Karte an dem Gehäusem mit der zuvor entfernten Schraube.
- 6. Ersetzen Sie die Systemabdeckung.

#### 1.5.2 Konfiguration einer Erweiterungskarte

Nach dem Installieren der Erweiterungskarte müssen Sie sie konfigurieren, indem Sie de Software-Einstellungen anpassen.

- 1. Schalten Sie das System an und ändern Sie ggf. die BIOS-Einstellungen. Siehe Kapitel 2 für Informationen über BIOS-Setup.
- 2. Vergeben Sie einen IRQ für die Karte.
- 3. Installieren Sie die Softwaretreiber für die Erweiterungskarte.

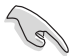

Bei Verwendung von PCI-Karten in gemeinsam genutzten Slots, stellen Sie sicher, dass die Treiber die Option "IRQ gemeinsam verwenden" unterstützen oder die Karten keine IRQ-Zuweisung brauchen. Ansonsten kommt es zu Konflikten zwischen den beiden PCI-Gruppen, das System wird instabil und die Karte unbrauchbar.

# 1.5.3 PCI Express 1x Steckplatz

Das Motherboard unterstützt eine PCI Express x1-Netzwerkkarte, SCSI-Karten und andere Karten, die den PCI Express-Spezifikationen entsprechen.

### 1.5.4 PCI Express x16 Steckplatz

Dieses Motherboard unterstützt eine PCI Express x16-Grafikkarten, die den PCI Express-Spezifikationen entsprechen.

#### IRQ-Zuweisungen für dieses Motherboard

|                           | A       | В       | С       | D       | Е       | F       | G       | Н       |
|---------------------------|---------|---------|---------|---------|---------|---------|---------|---------|
| LAN                       | -       | -       | geteilt | -       | -       | -       | -       | -       |
| PCIE x16                  | geteilt | -       | -       | -       |         | -       | -       | -       |
| PCIE x1_1                 | geteilt | -       | -       | -       | -       | -       | -       | -       |
| PCIE x2_2                 | -       | geteilt | -       | -       | -       | -       | -       | -       |
| Intel PCH SATA Controller | -       | -       | -       | geteilt | -       | -       | -       | -       |
| HD Audio                  | -       | -       | -       | -       | -       | -       | geteilt |         |
| USB2.0_1                  | -       | -       | -       | -       | -       | -       | -       | geteilt |
| USB2.0_2                  | -       | -       | -       | -       | geteilt | -       | -       | -       |
| USB3.0                    | -       | -       | -       | -       | -       | geteilt |         | -       |

# 1.6 Headers

#### 1. RTC RAM (2-Pin CLRTC)

Dieser Header erlaubt Ihnen, die Real Time Clock (RTC) RAM im CMOS zu löschen. Sie können die CMOS Einstellung des Datums, Zeit und System-Setup-Parameter löschen, indem Sie die CMOS RTC RAM-Daten löschen. Die integrierten Knopfbatterie versorgt die RAM-Daten im CMOS, welche die Systemeinstellungsinformationen wie z.B. Systemkennwörter beinhalten.

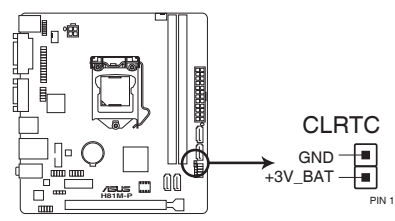

H81M-P Clear RTC RAM

#### Um den RTC RAM zu löschen:

- 1. Schalten Sie den Computer aus und trennen ihn vom Stromnetz.
- 2. Verwenden Sie einen Metallgegenstand, wie einem Schraubendreher, um die beiden Pins kurz zu schließen.
- 3. Verbinden Sie das Stromkabel und und schalten Sie den Computer an.
- Halten Sie die < Entf> Taste, während des Bootvorgangs gedrückt und rufen Sie das BIOS auf, um die Daten neu einzugeben.

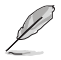

- Wenn die oben genannten Schritte nicht helfen, entfernen Sie die integrierte Batterie und schließen Sie den Jumper noch einmal kurz, um die CMOS RTC RAM-Daten zu löschen. Nach dem Löschen des CMOS, installieren Sie die Batterie.
- Sie müssen das RTC nicht löschen, wenn das System wegen Übertaktung hängt. Für Systemfehler wegen Übertaktung, verwenden Sie die CPU Parameter Recall (CPR)-Funktion. Fahren Sie den PC herunter und starten Sie das System neu, das BIOS stellt automatisch die Parametereinstellungen auf die Standardwerte zurück.

# 1.7Anschlüsse1.7.1Rücktafelanschlüsse

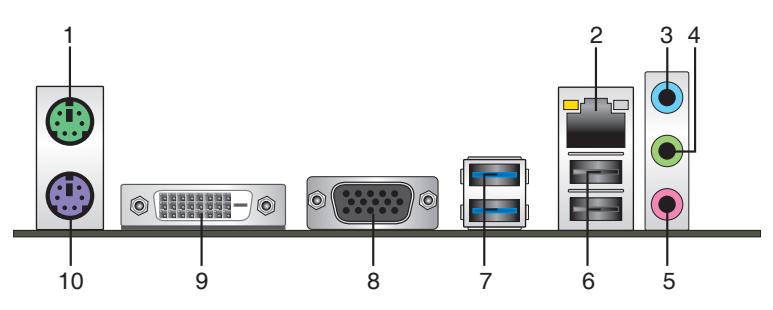

- 1. PS/2 Mausanschluss (grün). Dieser Anschluss ist für eine PS/2 Maus.
- LAN (RJ-45) Anschluss. Dieser Anschluss erlaubt eine Gigabit-Verbindungen zu einem Local Area Network (LAN) mittels eines Netzwerk-Hubs. Siehe unten stehende Tabelle für die LAN-Anschluss LED-Anzeigen.

Lan-Anschluss LED-Anzeige

| Aktivitäts-/Verbin               | dungs-LED                                     | Speed  | LED                |                    |
|----------------------------------|-----------------------------------------------|--------|--------------------|--------------------|
| Status                           | Beschreibung                                  | Status | Beschreibung       | Aktivitäts-/ Speed |
| Aus                              | Nicht verbunden                               | AUS    | 10Mbps Verbindung  |                    |
| Orange                           | Vebunden                                      | ORANGE | 100Mbps Verbindung |                    |
| Orange<br>(Blinkend)             | Datenaktivität                                | GRÜN   | 1Gbps Verbindung   |                    |
| Orange (blinkend dann dauerhaft) | Bereit, um aus<br>dem S5-Modus<br>aufzuwachen |        |                    | LAN-<br>Anschluss  |

- Line In Anschluds "Hieldblub". Dieser Anschluds verbindet Tonband, CD, DVD-Player oder andere Audioquellen.
- Line-Out-Anschluss (Limette). Dieser Anschluss verbindet Kopfhörer oder Lautsprecher. In der 4-Kanal, 6-Kanal und 8-Kanal-Konfigurationen, wird die Funktion dieses Anschluss zum Front-Lautsprecherausgang.
- 5. Mikrofonanschluss (rosa). Dieser Anschluss verbindet ein Mikrofon.

Um einen 8-Kanal Audio-Ausgang zu konfigurieren:

Verwenden Sie ein Gehäuse mit dem HD-Audio-Module an der Frontseite, um einen 8-Kanal Audio-Ausgang zu unterstützen.

#### Audio 2.1, 4.1, 5.1 or 7.1-Kanalkonfiguration

| Anschlüssen             | Headset<br>2.1-Kanal | 4.1-Kanal         | 5.1-Kanal         | 7.1-Kanal          |
|-------------------------|----------------------|-------------------|-------------------|--------------------|
| Hellblau<br>(Rückseite) | Line In              | Rücklautsprecher  | Rücklautsprecher  | Rücklautsprecher   |
| Limette (Rückseite)     | Line Out             | Frontlautsprecher | Frontlautsprecher | Frontlautsprecher  |
| Rosa (Rückseite)        | Mic In               | Mic In            | Bass/Mitte        | Bass/Mitte         |
| Limette (Frontpanel)    | —                    | —                 | —                 | Seitenlautsprecher |

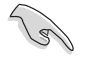

Bei einem 8-Kanal-Lautsprecher-Setup, beziehen Sie sich auf die 7.1-Kanal-Konfiguration in der Tabelle.

- USB 3.4 Anschlüsse 1 und 2. Diese beiden 4-poligen Universal Serial Bus (USB)-Anschlüsse sind für USB 2.0/1.1 Geräte.
- USB 3.0 Anschlüsse 1 und 2. Diese beiden 9-poligen Universal Serial Bus (USB)-Anschlüsse sind für USB 3.0/2.0 Geräte.

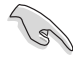

- Der Beschränkungen des USB 3.0-Controllers wegen, können USB 3.0-Geräte nur unter Windows® und nur nach der Installation eines USB 3.0-Treibers verwendet werden.
- Das angeschlosse USB 3.0-Gerät kann im xHCl oder EHCl-Modus ausgeführt werden, je nach Einstellung des Betriebssystems.
- USB 3.0-Geräte können nur als Datenspeicher verwendet werden.
- Wir empfehlen Ihnen, f
  ür eine schnellere Daten
  übertragung und bessere Leistung alle USB 3.0-Ger
  äte mit den USB 3.0-Anschl
  üssen zu verbinden.
- Video Graphics Adapter- (VGA) Port. Dieser 15-polige Anschluss ist f
  ür einen VGA-Monitor oder andere VGA-kompatible Ger
  äte.
- DVI-D Anschluss. Dieser Anschluss ist f
  ür alle DVI-D-kompatible Ger
  äte. DVI-D kann nicht konvertiert werden, um RGB-Signale f
  ür CRT-Monitore auszugeben und ist nicht kompatibel mit DVI-I.
- PS/2-Tastaturanschluss (lila). Dieser Anschluss ist f
  ür einen seriellen Anschluss (COM).

### 1.7.2 Interne Anschlüsse

#### 1. Serial Port Connector (10-1 Pin COM)

Dieser Anschluss ist für einen seriellen Anschluss (COM). Verbinden Sie das serielle Anschluss-Modul-Kabel mit diesem Anschluss und installieren Sie das Modul an einer Steckplatzaussparung an der Rückseite des Gehäuses.

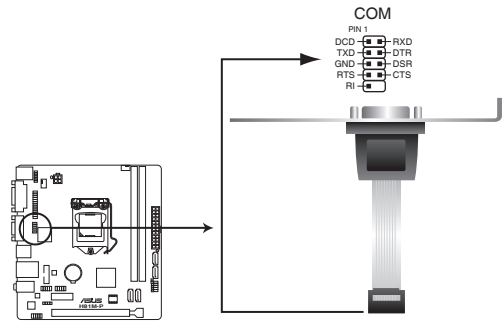

H81M-P Serial port connectors

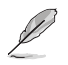

Das COM-Modul muss separat erworben werden.

#### 2. Frontblenden Audioanschluss (10-1 Pin AAFP)

Dieser Anschluss ist für ein, am Gehäuse befestigtes, Frontblenden Audio E/A-Modul, das entweder HD Audio oder den herkömmlichen AC`97 Audiostandard unterstützt. Verbinden Sie das eine Ende des Frontblenden Audio E/A-Modul-Kabels mit diesem Anschluss.

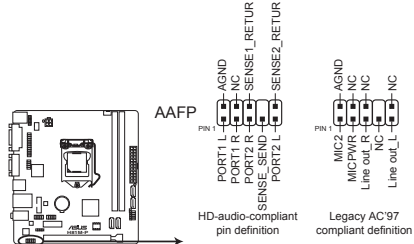

H81M-P Front panel audio connector

- Wir empfehlen Ihnen, ein High-Definition Frontblenden-Audiomodul mit diesem Anschluss zu verbinden, um die High-Definition Audio-Funktionen dieses Motherboards zu nutzen.
- Wenn Sie ein High-Definition Frontblenden-Audiomodul anschließen wollen, stellen Sie den Front Panel Type im BIOS-Setup auf [HD]. Wenn Sie ein AC'97 Frontblenden-Audiomodul anschließen wollen, stellen Sie das Element auf [AC 97]. Standardmäßig ist der Anschluss auf [HD] eingestellt.

#### 3. CPU und Gehäuselüfteranschluss (4-pin CPU\_FAN, 4-pin CHA\_FAN)

Verbinden Sie die Lüfterkabel mit den Lüfteranschlüssen am Motherboard, wobei der schwarze Leiter jedes Kabels zum Erdungsstift des Anschlusses passen muss.

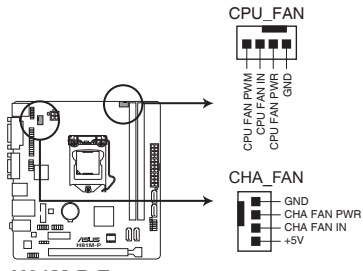

H81M-P Fan connectors

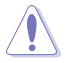

Vergessen Sie nicht, die Lüfterkabel mit den Lüfteranschlüssen zu verbinden. Eine unzureichende Belüftung innerhalb des Systems kann die Motherboard-Komponenten beschädigen. Dies sind keine Jumper! Stecken Sie keine Jumper-Kappen auf die Lüfteranschlüsse! Der Anschluss CPU\_FAN arbeitet mit einem CPU-Lüfter mit max. 1A (12W) Leistung.

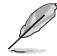

Nur die 4-poligen CPU-Lüfter unterstützen die ASUS Fan Xpert-Funktion.

#### 4. USB 2.0 Anschlüsse (10-1 Pol. USB910, USB56)

Diese Stecker sind für USB 2.0 Anschlüsse. Verbinden Sie das USB-Modulkabel mit einem dieser Anschlüsse, und installieren Sie das Modul an einer Steckplatzaussparung an der Rückseite des Gehäuses. Diese USB-Anschlüsse erfüllen die USB 2.0 Spezifikation und unterstützen Übertragungsgeschwindigkeiten bis zu 480 Mbps.

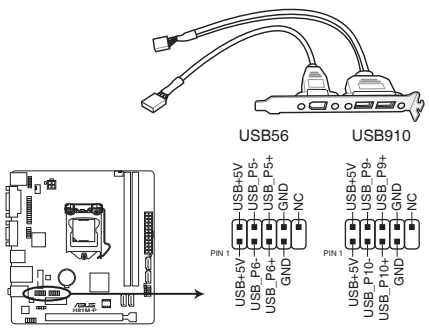

H81M-P USB2.0 connectors

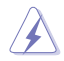

Verbinden Sie niemals ein 1394-Kabel mit den USB-Anschlüssen. Sonst wird das Motherboard beschädigt!

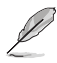

Dieses USB 2.0-Modul kann separat gekauft werden.

#### 5. USB 3.0 Anschluss (12-1 Pin USB3\_34)

Dieser Anschluss ermöglicht es Ihnen, ein zusätzliches USB 3.0-Modul für USB 3.0 Front- oder Rückseitenanschlüsse zu verbinden. Mit einem eingebauten USB 3.0 Modul, können Sie alle Vorteile von USB 3.0 nutzen, einschließlich schnellere Datenübertragungsgeschwindigkeiten von bis zu 5 Gbps, schnellere Ladezeit für aufladbare USB Geräte, optimierte Energieeffizienz und Rückwärtskompatibilität mit USB 2.0.

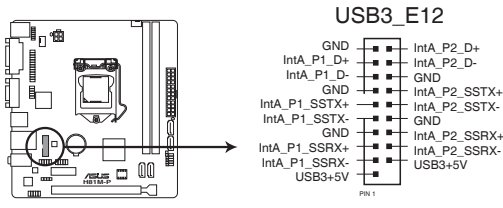

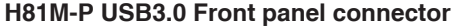

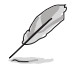

Dieses USB 3.0-Modul kann separat gekauft werden.

#### 6. ATX Stromanschlüsse (24-Pin EATXPWR, 4-pin ATX12V)

Diese Anschlüsse sind für die ATX-Stromversorgungsstecker. Die Stromversorgungsstecker für diese Anschlüsse passen nur in eine Richtung. Finden Sie die korrekte Ausrichtung und drücken Sie fest nach unten, bis die Anschlüsse vollständig passt.

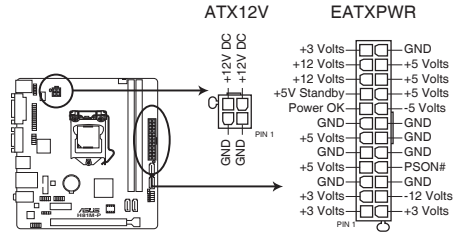

H81M-P ATX power connectors

- Wir empfehlen Ihnen, dass Sie ein ATX 12V Spezifikation 2.0 konformes Netzeil mit mindestens 300 Watt verwenden. Dieser PSU Typ verfügt über 24-Pin und 4-Pin-Stromstecker.
- Vergessen Sie nicht, den 4-pin ATX +12V Stromstecker anzuschließen. Ansonst wird das System nicht booten.
- Wir empfehlen Ihnen, ein Netzteil mit höherer Ausgangsleistung zu verwenden, wenn Sie ein System mit vielen stromverbrauchenden Geräten verwenden oder wenn Sie weitere Geräte installieren. Das System wird möglicherweise instabil oder kann nicht booten, wenn die Stromversorgung nicht ausreicht.
- Wenn Sie sich über die Mindeststromanforderungen für Ihr System nicht sicher sind, beziehen Sie sich auf Empfohlene Netzleistungsrechner auf http://support.asus.com/ PowerSupplyCalculator/PSCalculator.aspx?SLanguage = en-us.

#### 7. Lautsprecheranschluss (4-polig, Lautsprecher)

Dieser 4-Pin-Anschluss ist für, am Gehäuse befestigten, Systemlautsprecher. Der Lautsprecher ermöglicht Ihnen Sie Systemsignale und Warntöne zu hören.

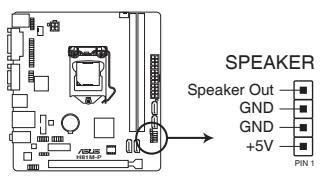

H81M-P System panel connector

 Intel H81 Serielle ATA 3.0 Gb/s Anschlüsse (7-polige SATA3G 1-2 [dunkelbraun]) Diese Anschlüsse verbinden Serial ATA 3.3 Gb/s-Festplattenlaufwerke über Serial ATA 6.0 Gb/s Signal Kabel.

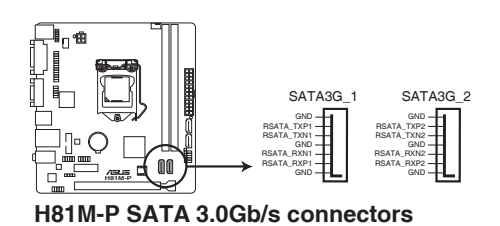

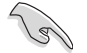

Wenn Sie Hot-Plug und NCQ, stellen Sie die SATA Mode Selection im BIOS auf [AHCI].

 Intel H81 Serial ATA 6.0Gb/s Anschluss (7-poliger SATA6G\_1~2 [gelb]) Diese Anschlüsse verbinden Serial ATA 6.0 Gb/s-Festplattenlaufwerke über Serial ATA 6.0 Gb/s Signal Kabel.

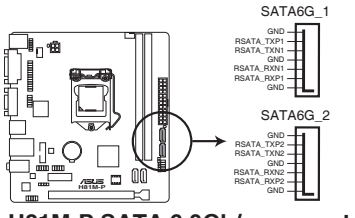

H81M-P SATA 6.0Gb/s connectors

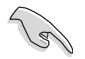

Wenn Sie Hot-Plug und NCQ, stellen Sie die SATA Mode Selection im BIOS auf [AHCI].

#### 10. Gehäuseeingriffs-Anschluss (4-1 pol. Gehäuse)

Dieser Anschluß ist für einen Gehäuse-montierten Einbruchserkennungssensor oder einen Schalter. Schließen Sie ein Ende des Gehäuseeinbruchssensor -oder Schalterkabel mit mit dem Anschluß an. Der Gehäuseeinbruchssensor oder Schalter sendet ein High-Level-Signal zum Anschluss, wenn eine Gehäusekomponente entfernt oder ersetzt wird. Das Signal wird dann als Gehäuseeinbruch-Ereignis interpretiert. Standardmäßig sind die "Chassis Signal" und "Ground"-Anschlüsse mit einer Kappe geschützt. Entfernen Sie diese nur, wenn Sie die Gehäuseeingriffsfunktion verwenden wollen.

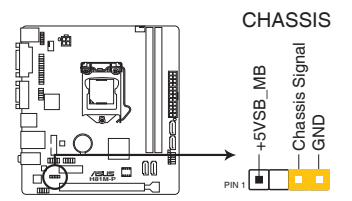

H81M-P Chassis intrusion connector

#### 11. LPT Anschluss (26-1 pol. LPT)

Der LPT (Line Printing Terminal)-Anschluss unterstützt Geräte wie einen Drucker. LPT standardisiert als IEEE 1284, die die parallele Schnittstelle auf IBM PC-kompatiblen Computern ist.

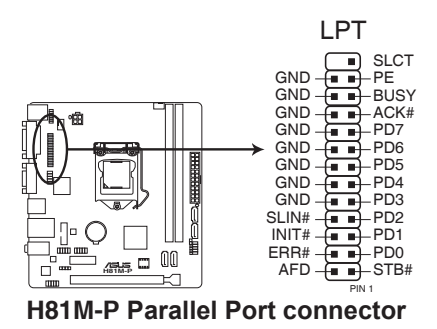

#### 12. System Panel Anschluss (10-1 polig F\_PANEL)

Dieser Anschluss unterstützt mehrere am Gehäuse befestigte Funktionen.

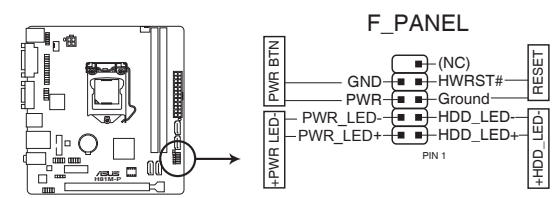

#### H81M-P System panel connector

#### System-Strom-LED (2-polig PWR\_LED)

Dieser 2-polige Stecker ist für die System-Strom-LED. Verbinden Sie das Gehäuse-Strom-LED-Kabel mit diesem Anschluss. Die System-Strom-LED leuchtet, wenn Sie das System einschalten, und blinkt, wenn sich das System im Schlafmodus befindet.

#### Festplattenaktivitäts-LED (2-polig HDD\_LED)

Dieser 2-polige Anschluss ist für die HDD Aktivitäts-LED. Verbinden Sie das HDD Aktivitäts-LED-Kabel mit diesem Anschluss. Die HDD LED leuchtet auf oder blinkt, wenn Daten gelesen oder auf die Festplatte geschrieben werden.

#### ATX-Netzschalter / Soft-Aus-Schalter (2-polig PWR\_BTN)

Dieser Anschluss ist für den Systemstromschalter.

#### Reset-Taste (2-polig RESET)

Verbinden Sie diesen 2-poligen Anschluss mit dem am Gehäuse befestigten Reset-Schalter, um das System ohne Ausschalten neu zu starten.

#### 13. TPM Anschluss (14-1 polig TPM)

Dieser Anschluss unterstützt ein Trusted Platform Module (TPM)-System, das Schlüssel, digitale Zertifikate, Passwörter und Daten sicher speichert. Ein TPM-System hilft außerdem die Netzwerksicherheit zu erhöhen, schützt digitale Identitäten und sichert die Plattformintegrität.

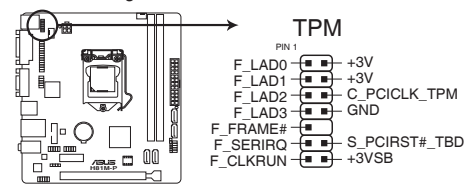

#### H81M-P TPM connector

Das TPM-Modul muss separat erworben werden.

#### 1.9 Software Support 191 Installieren eines Betriebssystems

Dieses Motherboard unterstützt Windows 8.1 (32bit/64bit) / Windows 8 (32bit/64bit) / Windows 7 (32bit/64bit) / Windows XP Operating Systems (OS), Installieren Sie immer die neueste Betriebssystemversion und die dazugehörigen Updates, um die Funktionen Ihrer Hardware zu maximieren

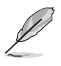

Motherboard-Einstellungen und Hardware-Optionen variieren. Beziehen Sie sich auf die Dokumentation Ihres Betriebssystems für detaillierte Informationen.

#### 192 Support-DVD-Informationen

Die mitgelieferte Support-DVD enthält die Treiber, Anwendungs-Software und Hilfsprogramme, die Sie installieren können, um alle Motherboard-Funktionen nutzen zu können.

Der Inhalt der Support-DVD kann jederzeit und ohne Ankündigung geändert werden. Besuchen Sie die ASUS-Webseite (www.asus.com) für Updates.

#### So starten Sie die DVD

Legen Sie die Support-DVD in das optische Laufwerk. Wenn Autorun auf Ihrem Computer aktiviert ist, zeigt die DVD automatisch die Liste der einzigartigen Funktionen des ASUS Motherboards. Klicken Sie auf Treiber, Utilities, AHCI Treiber, Manuell, Kontakt und Angebote Tab, um ihre jeweiligen Menüs anzuzeigen.

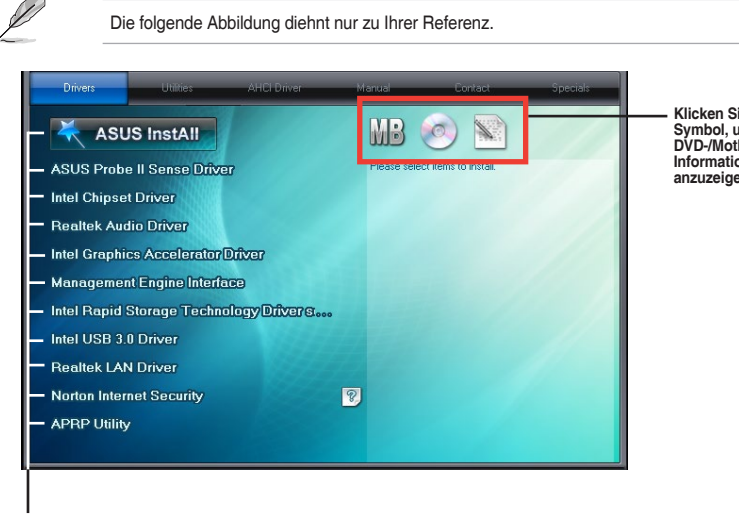

Klicken Sie auf ein Symbol, um die DVD-/Motherboard-Informationen anzuzeigen

Klicken Sie zur Installation auf das entsprechende Element

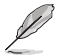

Wenn Autorun NICHT aktiviert ist, durchsuchen Sie den Inhalt der Support-DVD, um die Datei ASSETUP.EXE im BIN-Verzeichnis zu finden. Doppelklicken Sie auf ASSETUP.EXE, um die DVD auszuführen.

# **BIOS-Infos**

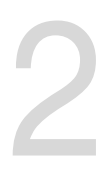

# 2.1 Verwaltung und Aktualisierung des BIOS

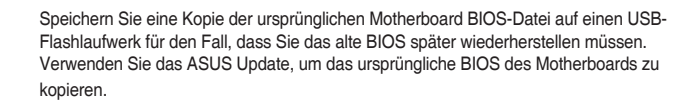

### 2.1.1 EZ Update

EZ Update ist eine Software, mit der Sie Software, Treiber und BIOS Ihres Motherboards automatisch aktualisieren können. Mit dieser Software können Sie das BIOS auch manuell aktualisieren und das Systemstartlogo auswählen, das beim Selbsttest angezeigt wird.

Um das EZ-Update zu starten, klicken Sie auf **EZ Update** auf der Al Suite 3 Hauptmenüleiste.

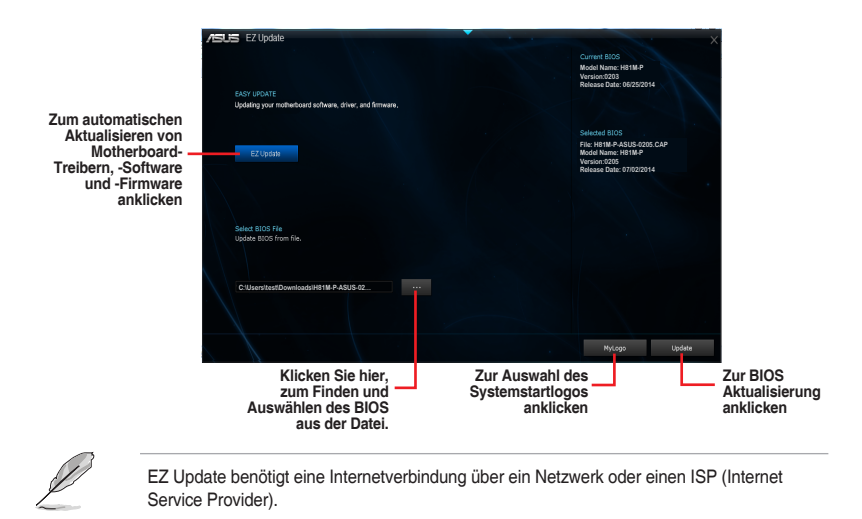

# 2.1.2 ASUS EZ Flash 2

Mit ASUS EZ Flash 2 können Sie das BIOS mühelos aktualisieren, ohne ein auf dem Betriebssystem basierendes Programm verwenden zu müssen.

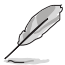

Bevor Sie dieses Programm benutzen, besuchen Sie bitte die ASUS-Webseite unter www. asus.com, um die neueste BIOS-Datei herunterzuladen.

#### So aktualisieren Sie das BIOS über EZ Flash 2:

- 1. Stecken Sie ein USB-Flashlaufwerk mit der neusten BIOS-Datei in einen USB-Anschluss.
- Gehen Sie im BIOS-Setupprogramm zu Advanced Mode. Gehen Sie zum Menü Tool, wählen Sie ASUS EZ Flash Utility und drücken Sie die <Eingabetaste>, um es zu aktivieren.
- 3. Drücken Sie auf <Tab>, um zum Feld Drive zu navigieren.
- Drücken sie die Auf/Ab-Pfeiltasten, um das USB-Flashlaufwerk mit der neuesten BIOS-Datei zu finden und drücken Sie die < Eingabetaste>.
- 5. 5. Drücken Sie auf <Tab>, um zum Feld Ordner-Info zu navigieren.
- Drücken sie die Auf/Ab-Pfeiltasten, um die BIOS-Datei zu finden und drücken Sie die <Eingabetaste>, um den Aktualisierungsprozess durchzuführen. Wenn abgeschlossen, starten Sie das System neu.

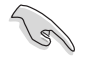

- Diese Funktion unterstützt nur USB-Flashlaufwerke im FAT 32/16-Format und einer Partition.
- Stellen Sie sicher, dass Sie die BIOS-Standardeinstellungen laden, um Systemkompatibilität und Stabilität zu gewährleisten. Wählen Sie hierzu Load Optimized Defaults im Exit-Menü.

| - Fidali   |                                                                                                    |         |
|------------|----------------------------------------------------------------------------------------------------|---------|
| Sile Peer  |                                                                                                    |         |
| File Path: | Folder                                                                                                    |         |
|            | 05/15/14 05:200 -0175<br>05:25:44 05:300 -0175<br>05:25:44 05:310 -0175<br>10:09:14 07:550 -0175<br>10:09:14 05:550 -0175<br>10:09:14 05:550 -0175<br>10:09:14 05:550 -0175 | Ic<br>P |
| File       |                                                                                                    |         |
| Model:     |                                                                                                    | Date:   |
| DHelp      |                                                                                                    |         |
|            |                                                                                                    |         |

# 2.1.3 ASUS CrashFree BIOS 3

ASUS CrashFree BIOS 3 ist ein Auto-Wiederherstellungs-Programm, das Ihnen erlaubt, die BIOS-Datei wiederherzustellen, falls sie versagt oder während der Aktualisierung beschädigt wurde. Sie können eine beschädigte BIOS-Datei über die Motherboard Support-DVD oder einen USB-Flashlaufwerk mit der aktuellen BIOS-Datei aktualisieren.

- Bevor Sie das Programm benutzen, benennen Sie die BIOS-Datei auf dem Wechselmedium in H81MP.CAP.
  - Die BIOS-Datei auf der Motherboard Support-DVD ist eventuell älter als die auf der offiziellen ASUS-Webseite. Laden Sie die neueste BIOS-Datei von der ASUS-Website www.asus.com runter.

#### Wiederherstellen

#### So stellen Sie das BIOS wieder her:

- 1. Schalten Sie das System ein.
- 2. Legen Sie die Support-DVD in das optische Laufwerk ein oder stecken Sie ein USB-Flashlaufwerk mit der BIOS-Datei in einen USB-Anschluss.
- Die Anwendung durchsucht die Geräte automatisch nach der BIOS-Datei. Wenn gefunden, liest die Anwendung die BIOS-Datei und ladet automatisch die ASUS EZ Flash 2-Anwendung.
- Sie müssen im BIOS-Setupprogramm die BIOS-Einstellungen wiederherstellen. Um die Systemstabilität und -Kompatibilität zu gewährleisten, empfehlen wir Ihnen, dass Sie <F5> drücken, um die BIOS-Standardwerte zu laden.

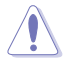

Schalten Sie das System NICHT aus oder setzen Sie es zurück, während der Aktualisierung des BIOS! Ein Systemstartfehler kann die Folge sein!

# 2.1.4 ASUS BIOS Updater

Der ASUS BIOS-Updater erlaubt Ihnen das BIOS in der DOS-Umgebung zu aktualisieren.

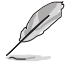

Die Screenshots in diesem Abschnitt sind nur als Referenz und möglicherweise nicht die Gleichen, wie auf Ihrem Computerbildschirm.

#### Bevor Sie das BIOS aktualisieren

- Bereiten Sie die Support-DVD und ein USB-Flashlaufwerk vor.
- Laden Sie die neueste BIOS-Datei und den BIOS-Updater von http://support.asus.com runter und speichern Sie sie auf Ihrem USB-Flash-Laufwerk.

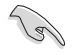

NTFS wird in der DOS-Umgebung nicht unterstützt. Stellen Sie sicher, dass Ihr USB-Flash-Laufwerk eine einzelne Partition und im FAT32 / FAT16 Format ist.

- Schalten Sie den Computer aus.
- Stellen Sie sicher, dass Ihr Computer über ein DVD-Laufwerk verfügt.

#### Das System im DOS-Modus hochfahren

Um das System im DOS zu starten:

- 1. Stecken Sie das USB-Flashlaufwerk zusammen mit der neusten BIOS-Datei und BIOS-Updater in einen USB-Anschluss.
- Starten Sie Ihren Computer, drücken Sie dann <F8>, um den Wähle BIOS Boot Gerät-Bildschirm zu starten.
- Wenn der Wähle BIOS Boot Gerät-Bildschirm erscheint, legen Sie die Support-DVD in das optische Laufwerk und wählen Sie dann das optische Laufwerk als Boot-Laufwerk

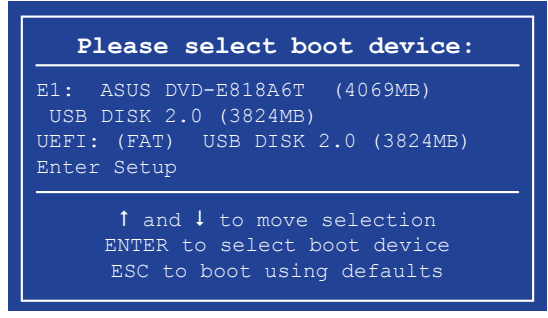

 Wenn die Bootnachricht erscheint, drücken Sie die Eingabetaste innerhalb von fünf (5) Sekunden, um FreeDOS-Eingabeaufforderung zu öffnen.

```
ISOLINUX 3.20 2006-08-26 Copyright (C) 1994-2005 H. Peter Anvin
A Bootable DVD/CD is detected. Press ENTER to boot from the DVD/CD.
If no key is pressed within 5 seconds, the system will boot next priority
device automatically. boot:
```

 Tippen Sie in FreeDOS-Eingabeaufforderung d: und drücken Sie dann die Eingabetaste, um das Laufwerk von Festplatte C (optisches Laufwerk) zu Festplatte D (USB-Stick) zu wechslen.

```
Welcome to FreeDOS (http://www.freedos.org)!
C:/> d:
D:/>
```

#### Aktualisieren der BIOS-Datei

Aktualisieren der BIOS-Datei:

 In der FreeDOS-Eingabeaufforderung, geben Sie bupdater /pc /g ein und drücken die <Eingabetaste>.

D:/> bupdater /pc /g

2. Auf dem BIOS-Updater Bildschirm, drücken Sie die Tabulatortaste, um vom Dateien Panel auf das Festplatten Panel zu wechseln und wählen Sie dann **D**:.

|                        | [ | ASUSTeK                                                   | BIOS Updater f                     | or DOS V                   | 1.30 [2014<br>BOARD: Upo              | 4/01/01]<br>date ROM |                 |
|------------------------|---|-----------------------------------------------------------|------------------------------------|----------------------------|---------------------------------------|----------------------|-----------------|
| Festplatten -<br>Panel |   | VER: 002 (H :)<br>DATE: 07/13/20<br>PATE: C:\<br>C:<br>D: | FORMANSI<br>H81MP.CAP              | <b>COIR&gt;</b><br>8390656 | VER: Data<br>DATE: Data<br>2014-07-15 | 5 21:14:34           | — Dateien Panel |
|                        |   | Note<br>[Enter]<br>[Up/Dow                                | Select or Load<br>n/Home/End] Move | [Tab]<br>[Esc]             | Switch ['<br>Exit                     | V] Drive Info        |                 |

- Drücken Sie die Taste <Tab>, um zwischen den Feldern zu wechseln und wählen Sie die BIOS-Datei mit den <Bild auf/Bild ab/Pos 1/Ende>-Tasten; anschließend drücken Sie
- die < Eingabetaste -Nachdem der BIOS Updater die gewählte BIOS-Datei geprüft hat, bestätigen Sie das BIOS-Update mit Yes.

| Ar | e you sure you want to update the BIOS?          |                                       |
|----|--------------------------------------------------|---------------------------------------|
| Ø  | Die BIOS-Backup-Funktion wird aufgrund von Siche | rheitsbestimmungen nicht unterstützt. |

- 5. Wählen Sie **Yes** und drücken die <Eingabetaste>. Wenn die BIOS-Aktualisierung abgeschlossen ist, drücken Sie <ESC>, um den BIOS-Updater zu verlassen.
- 6. Starten Sie ihren Computer neu.

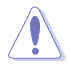

Schalten Sie das System NICHT aus oder setzen Sie es zurück, während der Aktualisierung des BIOS, um Systemstartfehler zu vermeiden.

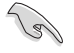

Stellen Sie sicher, dass Sie die BIOS-Standardeinstellungen laden, um Systemkompatibilität und Stabilität zu gewährleisten. Wählen Sie hierzu Load Optimized Defaults im Exit-Menü. Siehe Kapitel 2 der Anleitung Ihres Motherboards für Details.

# 2.2 BIOS-Setupprogramm

Verwenden Sie das BIOS-Setup-Programm, um das BIOS zu aktualisieren und die Parameter zu konfigurieren. Die BIOS-Oberfläche enthält Navigationstasten und eine kurze Online-Hilfe, um Ihnen bei der Verwendung des BIOS-Setup-Programm zu führen.

#### BIOS beim Start öffnen

#### Beim Startup BIOS-Programm ausführen

 Drücken Sie <Entf> oder <F2> während des Power-On-Self-Test (POST). Wenn Sie nicht <Entf> drücken, werden die POST-Routinen fortgeführt.

#### BIOS nach dem POST starten

#### BIOS nach dem POST starten

- Drücken Sie <Ctrl>+<Alt>+<Del> gleichzeitig.
- Drücken Sie die Reset-Taste auf dem Gehäuse.
- Drücken Sie die Ein/Austaste zum Ausschalten des Systems und schalten Sie es dann erneut ein. Tuen Sie dies nur, wenn Ihnen der Start des BIOS mit den ersten zwei Optionen nicht gelungen ist.

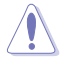

Reset mit der An/Austaste, Reset-Taste oder <Strg> + <Alt> + <Entf> aus einem laufenden Betriebssystem zu erzwingen, kann Schäden an Daten oder am System verursachen. Wir empfehlen Ihnen, das System immer ordnungsgemäß aus dem Betriebssystem herunterzufahren.

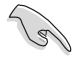

- Die in diesem Abschnitt angezeigten BIOS-Setup-Bildschirme dienen nur als Referenz und können u.U. von dem, was Sie auf dem Bildschirm sehen, abweichen.
- Besuchen Sie die ASUS-Webseite www.asus.com, um die neueste BIOS-Datei f
  ür dieses Motherboard zu laden.
- Falls Sie eine Maus f
  ür die Navigation im BIOS-Setupprogramm verwenden m
  öchten, sollten Sie eine USB-Maus an das Motherboard anschlie
  ßen.
- Laden Sie bitte die Standardeinstellungen, wenn das System nach Änderung der BIOS-Einstellungen unstabil geworden ist. Wählen Sie hierzu Load Optimized Defaults (Optimierte Standardwerte laden) im Exit-Menü. Siehe Abschnitt 2.10 Exit-Menü für weitere Details.
- Wenn der Systemstart fehlschlägt, nachdem Sie eine BIOS-Einstellung geändert haben, versuchen Sie das CMOS zu löschen und das Motherboard auf seine Standardwerte zurückzusetzen. Siehe Abschnitt 1.6 Jumpers für Informationen, wie Sie das RTC RAM löschen.

### **BIOS Menü**

Das BIOS-Setupprogramm kann in zwei Modi ausgeführt werden: EZ Mode and Advanced Mode (Erweiterter Modus). Sie können im **Exit**-Menü oder durch die Schaltfläche Exit/ Advanced Mode, des Fensters EZ Mode/Advanced Mode, zwischen den Modi schalten.

#### EZ Mode

Standardmäßig wird beim Aufrufen des BIOS-Setup-Programms das EZ-Mode-Fenster geladen. EZ Mode bietet Ihnen einen Überblick über die Grundsysteminfos und ermöglicht die Auswahl der Sprache, Systembetriebsmodus und Bootpriorität der Geräte . Um in den Advanced Mode (Erweiterten Modus) zu gelangen, klicken Sie auf Exit/Advanced Mode.

| L                                                      | Das Standar                                            | dfester beim Aufr                                                 | ufen des BIOS-Se                                     | tupprogramm                                                          | s kann gea                                             | ändert werden.                                                                           | -                            |
|--------------------------------------------------------|--------------------------------------------------------|-------------------------------------------------------------------|------------------------------------------------------|----------------------------------------------------------------------|--------------------------------------------------------|------------------------------------------------------------------------------------------|------------------------------|
| Zeigt CPU-Temp<br>Informationen, C                     | peratur, CPU-Sp<br>CPU-/Gehäuseli                      | Anze<br>Setuj<br>annung,DRAM-<br>iftergeschwindigke               | igesprache des BIO<br>pprogramms<br>it an.           | S-<br>BIOS-Setuppr<br>Änderungen v<br>und das Syste<br>Erweiterten M | rogramm oļ<br>verlassen, Å<br>em zurūcks<br>odus geher | nne Speichern der<br>Anderungen speichern<br>setzen oder zum<br>n                        |                              |
|                                                        |                                                        | HSIM-P BIOS Versi<br>CPU Type: Intel(R)<br>Total Memory: 1024M    | on: 0301<br>Core(TM) i5-4570 CPU<br>B (DDR3 1333MHz) | @ 3.20GHz Spee                                                       | d: 3200MHz                                             | English                                                                                  |                              |
| temp. +12<br>Voltage                                   | rmation<br>5.6°F/+52.0°C<br>0.951V                     | DRAM Information<br>DIMM_A1: Undefined 1<br>DIMM_B1: N/A          | 024MB 1333MHz                                        | Fan<br>CPU_FAN<br>CHA_FAN                                            | 3026RPM<br>N/A                                         | Standard V<br>Standard V                                                                 |                              |
| Fii System P                                           | er formance<br>7<br>aving                              | (R)<br>Normal                                                     |                                                      | Performance                                                          | Quiet                                                  | Energy Saving                                                                            |                              |
| Use the mo                                             | ority<br>xuse to drag or k<br>UEFI<br>F3) Advance      | eyboard to na ligate t                                            | o decide the boot pri                                | ority.<br>Boot                                                       | Menu(F8)                                               | Default(F5)                                                                              |                              |
| Energiesparmodus<br>Wählt die<br>Advanced<br>Funktione | i-Mode-<br>en<br>Menüs des<br>erweiterter<br>Modus anz | Auswahl der<br>Bootgeräte-<br>prioritäten<br>Normaler M<br>seigen | ASUS optimierter Mo<br>Iodus<br>Auswahl o            | odus<br>der Bootgeräte                                               | L<br>S<br>prioritäten                                  | ädt optimierte<br>tandardwerte<br>Zeigt Systemeine<br>für den aktuellen<br>rechten Seite | genschaften<br>Modus auf der |
| D                                                      | <ul><li>Die Aus</li><li>Die Sch</li></ul>              | wahl der Boot-Ge<br>altfläche <b>Boot Me</b>                      | räte variiert je nac<br>e <b>nu (F8)</b> ist nur be  | h den Geräte<br>i installierten l                                    | n, die insta<br>Boot-Gerä                              | alliert wurden.<br>ten verfügbar.                                                        | _                            |

#### **Erweiterter Modus**

Advanced Mode (Erweiterter Modus) bietet erfahrenen Benutzern fortgeschrittene Auswahlmöglichkeiten in den BIOS-Einstellungen. Ein Beispiel für den **Advanced Mode** wird in der nachfolgenden Abbildung dargestellt. Für genaue Konfigurationsmöglichkeiten beziehen Sie sich auf die folgenden Abschnitte.

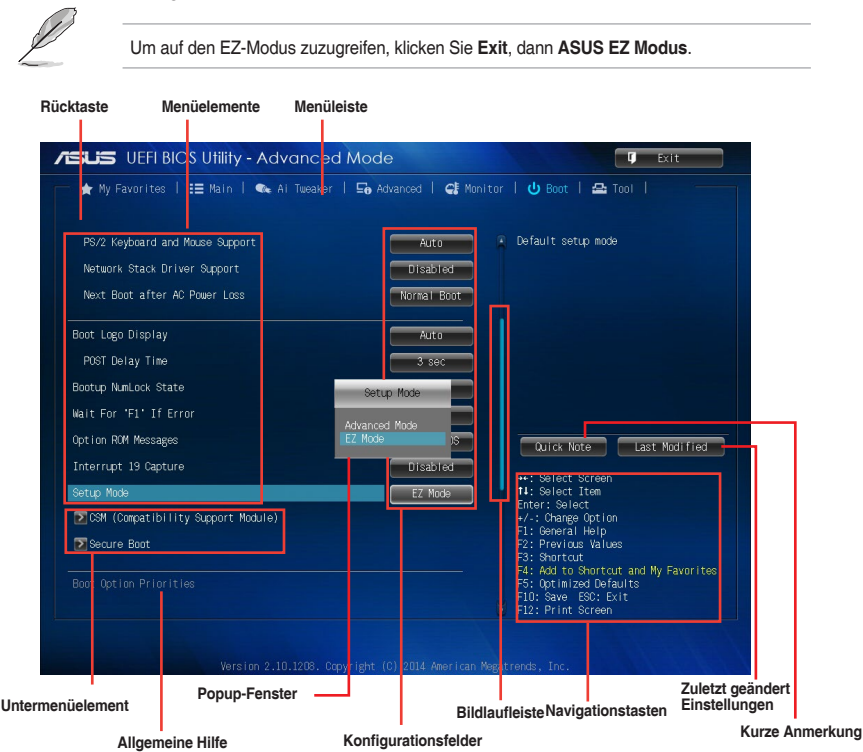

#### Menüleiste

Oben im Bildschirm gibt es eine Menüleiste mit folgenden Optionen:

| Favoriten                                                | Zum Speichern häufig genutzter Systemeinstellungen und Konfigurationen                             |  |  |  |
|----------------------------------------------------------|----------------------------------------------------------------------------------------------------|--|--|--|
| Main (Basis)                                             | Hier können Sie die Systemhaupeinstellungen ändern                                                 |  |  |  |
| Ai Tweaker                                               | Hier können Sie die Einstellungen für die Übertaktung ändern                                       |  |  |  |
| Erweitert                                                | Hier können Sie die erweiterten Systemeinstellungen ändern                                         |  |  |  |
| Überwachen                                               | Hier könnnen Sie die Systemtemperatur, Energieverbrauch anzeigen und<br>Lüftereinstellungen ändern |  |  |  |
| Boot Hier können Sie die Systemstartkonfiguration ändern |                                                                                                    |  |  |  |
| Tool                                                     | Hier können Sie die Einstellungen für Sonderfunktionen konfigurieren                               |  |  |  |
| Beenden                                                  | Hier können Sie die Beenden-Optionen wählen und die<br>Standardeinstellungen laden                 |  |  |  |

# 2.3 Favoriten

Meine Favoriten ist Ihr persönlicher Bereich, zum einfachen Speichern Ihrer beliebtesten. BIOS Elemente.

| IEFI BIOS Utility - Advanced Mode                                                                                                    | 🖉 Exit                                                                                                    |
|----------------------------------------------------------------------------------------------------|----------------------------------------------------------------------------------------------------|
| — ★ Hy Favorites   ‡≣ Main   🗨 Al Tusaker   ⊆n Advanced   🚅 Monito                                                                                                    | r   🕐 Boot   🕰 Tool                                                                                                    |
| Ubing My Favorites function:<br>1. Use the cursor to select an item.<br>2. Press F4 on your keyboard or right-click on your mouse<br>to add an item to My Favorites page.<br>3. Press DEL on your keyboard or right-click on your mouse<br>to remove the item from My Favorites page. |                                                                                                    |
|                                                                                                    | Quick Note Last Modified                                                                                                    |
| Press F4 Right-click                                                                                                    | ••: Select Screen<br>11: Select Time<br>Error: Select<br>: Charge Option<br>F1: Denral Holp<br>F2: Denral Holp<br>F3: Select Hole<br>F3: Select Hole<br>F3: Select Hole<br>F3: Charlange Defaults<br>F1D: Save ESD: Exit<br>F1D: Save ESD: Exit<br>F12: Print Screen<br>F10: Save ESD: Exit |
|                                                                                                    |                                                                                                    |

#### Hinzufügen von Elementen zu Meine Favoriten

So fügen Sie häufig verwendete BIOS-Elemente zu Meine Favoriten hinzu:

- 1. Benutzen Sie die Pfeiltasten, um ein Element auszuwählen, das Sie hinzufügen möchten. Bei Verwendung einer Maus, bewegen Sie den Zeiger auf das Element.
- 2. Drücken Sie zum Hinzufügen eines Elements zur Meine Favoriten Seiten <F4> auf der Tastatur oder rechtsklicken Sie mit der Maus.

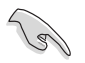

Folgende Elemente können Sie nicht zu Meine Favoriten hinzufügen:

- Elemente mit Untermenüs
- Benutzer-konfigurierbare Optionen wie die Sprache und die Bootreihenfolge
- Konfigurationselemente wie Memory SPD Informationen, Systemzeit und Datum

# 2.4 Main-Menü (Hauptmenü)

Beim öffnen des Advanced Mode im BIOS-Setupprogramms erscheint das Hauptmenü. Das Hauptmenü verschafft Ihnen einen Überblick über die grundlegenden Systeminfos und ermöglicht die Einstellung des Systemdatums, der Zeit, der Menüsprache und der Sicherheitseinstellungen.

| SUS UEFI BIOS Utility - Advance                                                       | ed Mode                           | U Exit                                                                                                    |
|---------------------------------------------------------------------------------------|-----------------------------------|----------------------------------------------------------------------------------------------------|
| ★ My Favorites   🗮 Main   🗨 Ai Tueak                                                  | er   🔄 Advanced   🗲 Monito        | r   🖞 Boot   🖴 Tool   ——                                                                                                    |
| BIOS Information<br>BIOS Version<br>Build Date<br>ME Version<br>South Bridge Stepping |                                   | Chocse the system default larguage                                                                                                    |
| CPU Information<br>Intel(R) Core(TM) CPU 0000 @ 2.80SHz<br>Speed                      |                                   |                                                                                                    |
| Memory Information<br>Total Memory<br>Memory Frequency                                | 4096 MB (DOR3)<br>1333 MHz        |                                                                                                    |
| System Language                                                                       | Erglish                           | Quick Note Last Modified                                                                                                    |
| System Date<br>System Time                                                            | [Sunday 01/04/2009]<br>[23:29:26] | ++: Select Screen<br>14: Select Item                                                                                                    |
|                                                                                       |                                   | +/-: Change Option                                                                                                    |
| ∑Security                                                                             |                                   | F1: Cereiral Help<br>F2: Previous Values<br>F3: Shortcut<br>F4: Add to Shortcut and My Favorites<br>F5: Optimized Defaults<br>F10: Save ES0: Exit<br>F12: Print Screen |

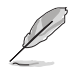

- Falls Sie das BIOS-Kennwort vergessen haben, können Sie das CMOS Real Time Clock (RTC) RAM löschen und das BIOS Passwort zu löschen. Siehe Abschnitt **1.6** Jumpers für Informationen, wie Sie das RTC RAM löschen.
- Die Elemente Administrator oder User Password oben im Fenster zeigen Standardmäßig Not Installed an. Die Elemente zeigen Installed an, nachdem Sie ein Kennwort eingerichtet haben.

# 2.5 Ai Tweaker-Menü

Im Ai Tweaker-Menü können Sie die Übertaktungs-bezogenen Einstellungen konfigurieren.

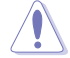

Beim Einstellen der Al Tweaker-Menüelemente ist Vorsicht geboten. Falsche Werte können Systemfehler hervorrufen.

Die Konfigurationsoptionen in diesem Abschnitt sind von den im System installierten DIMMs und des CPU-Modells abhängig.

| ★ My Favorites   ☷ Main   🐟 Ai Tweaker                                                                                            | 🔄 Advanced   🚅 Monitor   🔱 Boot   🚘 Tool                                                                                                  |
|----------------------------------------------------------------------------------------------------|----------------------------------------------------------------------------------------------------|
| Target CPU Turbo-Mode Speed: 3300MHz<br>Target DRAM Speed: 1333MHz<br>Target Cache Speed: 3300MHz<br>Target CM1/PEG Clock: 100MHz | CPU Core Ratio                                                                                                    |
| Target OPU Graphics Speed: 1100MHz<br>OPU Core Ratio                                                                              | Auto                                                                                                    |
| Min. CPU Cache Ratio                                                                                                    | Auto                                                                                                    |
| Max. CPU Cache Ratio                                                                                                    | Auto Duick Note Last Medified                                                                                                    |
| BCLK Frequency : DRAM Frequency Ratio                                                                                             | Auto                                                                                                    |
| DRAM Frequency                                                                                                    | Auto +*: Select Screen<br>14: Select Item                                                                                                 |
| Max. CPU Graphics Ratio                                                                                                    | Auto Enter: Select<br>+/-: Change Option                                                                                                  |
| PU Boost                                                                                                    | F1: Ceneral Help<br>F2: Previous Values                                                                                                   |
| EPU Power Saving Mode                                                                                                    | Auto<br>Auto<br>F3: Shortout<br>F4: Add to Shortout and My Favorite<br>F5: Optimized Defaults<br>F10: Save ES0: Exit<br>F12: Print Screen |

Scrollen Sie nach unten, um auch die anderen Elemente anzuzeigen:

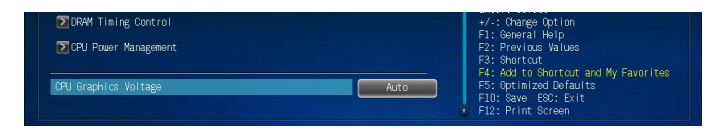

# 2.6 Advanced-Menü

Die Elemente im Advanced-Menü gestatten Ihnen, die Einstellung für den Prozessor und andere Systemgeräte zu ändern.

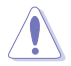

Beim Einstellen der Elemente im Advanced-Menü ist Vorsicht geboten. Falsche Werte können Systemfehler hervorrufen.

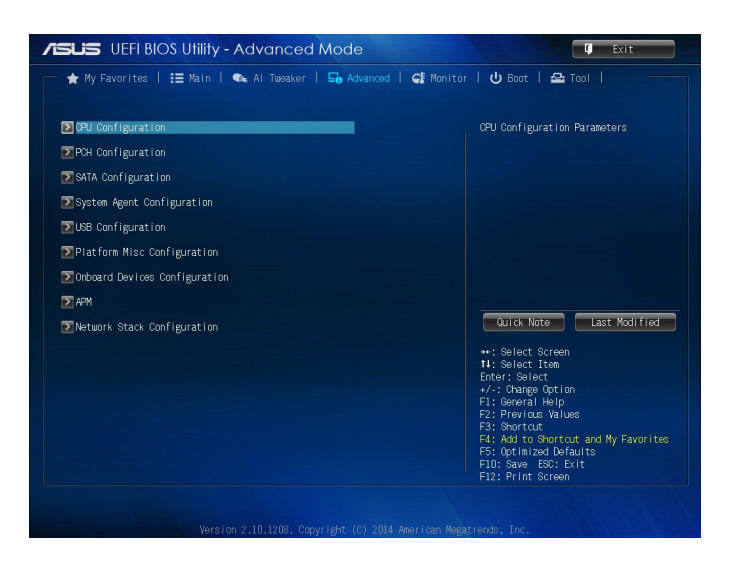

# 2.7 Monitor-Menü

Das **Monitor**-Menü zeigt die Systemtemperatur/den Energiestatus an und erlaubt die Anpassung der Lüftereinstellungen.

| ★ My Favorites   📰 Main   🔩 Ai Tu | eaker   🔄 Advanced   🧲 Monitor   🔱 Boot                                 | 🖴 Tool 📔 👘                      |
|-----------------------------------|-------------------------------------------------------------------------|---------------------------------|
| CPU Temperature                   | +39°C / +102°F 🔹 CPU Temperatu                                          |                                 |
| CPU Fan Speed                     | 1511 RPM                                                                |                                 |
| Chassis Fan Speed                 |                                                                         |                                 |
| CPU Input Voltage(VCCIN)          | +1.792 V                                                                |                                 |
| CPU Core Voltage                  | +0.843 V                                                                |                                 |
| 3.3V Voltage                      | +3.344 V                                                                |                                 |
| 5V Voltage                        | +5.120 V                                                                |                                 |
| 12V Voltage                       | +12.096 V                                                               | e Last Modified                 |
| CPU Q-Fan Control                 | Enabled Select 0                                                        |                                 |
| CPU Fan Speed Low Limit           | 200 RPM 11: Select SI                                                   | tem                             |
| CPU Fan Profile                   | Standard Enter: Select<br>+/-: Change (<br>F1: General H                | Detion<br>Help                  |
| Chassis Q-Fan Control             | Enabled F3: Short cut                                                   | vertext and My Favoritor        |
| Chassis Fan Speed Low Limit       | 600 RPM F4: HOU CO ST<br>F5: Optimized<br>F10: Save E5<br>F12: Print St | d Defaults<br>30: Exit<br>creen |

Scrollen Sie nach unten, um auch die anderen Elemente anzuzeigen:

| Chassis Fan Profile<br>Anti Surge Support | Standard<br>Standard<br>C: General Asia<br>C: General Asia<br>C: |  |
|-------------------------------------------|----------------------------------------------------------------------------------------------------|--|
|                                           | F12: Print Screen<br>Int 2.10.1208. Copyright (C) 2014 American Hegatrends, Inc.                                                                                                    |  |

# 2.8 Boot Menü

Die Elemente im Boot-Menü gestatten Ihnen, die Systemstartoptionen zu ändern.

| /ISLIS UEFI BIOS Utility - Advanced Mod        | е                  | 🗘 Exit                                                                                         |
|------------------------------------------------|--------------------|------------------------------------------------------------------------------------------------|
| 📩 🛧 My Favorites   🏣 Main   🐟 Ai Tueaker   🖬 A | dvanced   🚭 Monito | or   😃 Boot   🖴 Tool                                                                           |
|                                                |                    | [All Devices]: All devices connected                                                           |
| Fast Boot                                      | Enabled            | during POST. This process will<br>extend the POST time.<br>[Hard Drive Only]: Only hard drives |
| SATA Support                                   | All Devices        | connected to SATA ports will be<br>detected during DOST, any backware                          |
| USB Support                                    | Partial In         | change will disable fast boot.                                                                 |
| PS/2 Keyboard and Mouse Support                | Auto               | connected to SATA ports will be<br>detected during POST, any backgran                          |
| Network Stack Driver Support                   | Disabled           | change will disable fast boot.                                                                 |
| Next Boot after AC Power Loss                  | Normal Boot        |                                                                                                |
| Boot Logo Display                              | Auto               | Quick Note Last Modified                                                                       |
| POST Delay Time                                | 3 sec              | →+: Select Screen                                                                              |
| Bootup NumLock State                           | On                 | Enter: Select                                                                                  |
| Wait For 'F1' If Error                         | Enabled            | +7-: Change option<br>F1: General Help<br>F2: Previous Values                                  |
| Option ROM Messages                            | Force BIOS         | F3: Shortcut                                                                                   |
| Interrupt 19 Capture                           | Disabled           | F10: Save ESC: Exit                                                                            |

Scrollen Sie nach unten, um auch die anderen Elemente anzuzeigen:

| Setup Made                                    | EZ Mode                                                                                                    |     |
|-----------------------------------------------|----------------------------------------------------------------------------------------------------|-----|
| 💽 CSM (Compatibility Support Module)          |                                                                                                    |     |
| Secure Boot                                   |                                                                                                    |     |
| Boot Option Priorities                        |                                                                                                    |     |
| Boot Uption #1                                | P1: \$1316U                                                                                                    |     |
| Boot Option #2                                | UEFI: SanD                                                                                                    |     |
| ▶ Hard Drive BBS Priorities                   | Quick Note Last Modif                                                                                                 | ied |
| Boot Override<br>▶ P1: ST3160815AS (152627MB) |                                                                                                    |     |
| SanDisk Cruzer Pop (7633MB)                   | F1: General Help<br>F2: Previous Values                                                                               |     |
| DUEFI: SanDisk Cruzer Pop (763346)            | F3: Shortcut<br>F4: Add to Shortcut and My Favo<br>F5: Optimized Defaults<br>F10: Save ES0: Exit<br>F12: Print Screen |     |

# 2.9 Tools-Menü

**Das Werkzeug** gestatten Ihnen, die Einstellungen für besondere Funktionen zu verändern. Wählen Sie ein Element aus und drücken dann die <Eingabetaste>, um das Untermenü anzeigen zu lassen.

| /ISLIS UEFI BIOS Utility - Advanced Mode                                                                           | 🗘 Exit                 |
|----------------------------------------------------------------------------------------------------|------------------------|
| ★ My Favorites   🗄 Main   🗨 Ai Tweaker   🕞 Advanced   🧲 Monitor                                                    | 😃 Boot   🖴 Tool        |
| <ul> <li>2 KSUS EZ Flash 2 Utility</li> <li>2 ASUS Overclocking Profile</li> <li>2 ASUS SPD Information</li> </ul> | Be used to update BIOS |

# 2.10 Exit Menü

Die Elemente im Exit-Menü gestatten Ihnen, die optimalen Standardwerte für die BIOS-Elemente zu laden, sowie Ihre Einstellungsänderungen zu speichern oder zu verwerfen. Im Exit-Menü können Sie auch **EZ Mode** aufrufen.

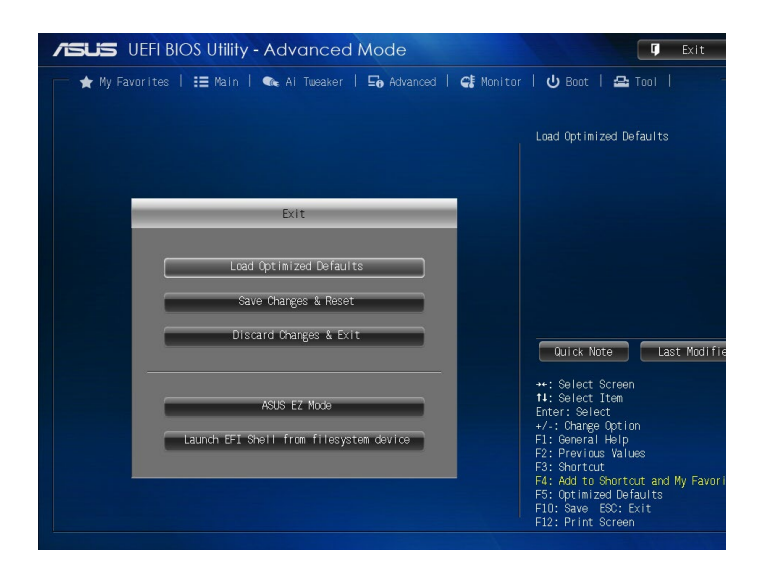

| <br> |  |
|------|--|
|      |  |
|      |  |
|      |  |
|      |  |
|      |  |
|      |  |
|      |  |
|      |  |
|      |  |
|      |  |
|      |  |
|      |  |
|      |  |
|      |  |
|      |  |
|      |  |
|      |  |
|      |  |
|      |  |
|      |  |
|      |  |
|      |  |
|      |  |
|      |  |
|      |  |
|      |  |
|      |  |
|      |  |
|      |  |
|      |  |
|      |  |
|      |  |
|      |  |
|      |  |
|      |  |

# Anhang

# Hinweise

# Erklärung der Federal Communications Commission

Dieses Gerät entspricht Teil 15 der FCC-Vorschriften. Im Betrieb müssen die folgenden beiden Bedingungen erfüllt werden:

- Dieses Gerät darf keine schädliche Störstrahlung abgeben, und .
- Dieses Gerät muss f
  ür empfangene St
  örstrahlung unempfindlich sein, auch f
  ür St
  örstrahlung, die unerw
  ünschte Funktionen hervorrufen kann.

Dieses Gerät wurde geprüft und entspricht den Grenzwerten für digitale Geräte der Klasse B gemäß Teil 15 der FCC-Vorschriften. Diese Vorschriften wurden für ausreichenden Schutz gegen Radiofrequenzenergie in Wohngegenden aufgestellt. Dieses Gerät erzeugt und verwendet Radiofrequenzenergie und kann diese ausstrahlen. Wenn es nicht entsprechend der Bedienungsanleitung installiert und verwendet wird, kann es Störungen von Funkübertragungen verursachen. Es kann nicht für alle Installationen gewährleistet werden, dass keine Störungen auftreten. Falls dieses Gerät Störungen des Rundfunk- oder Fernsehempfangs verursacht, was durch Ein- und Ausschalten des Geräts ermittelt werden kann, sollten Sie folgende Maßnahmen ergreifen, um die Störungen zu beheben:

- Ändern Sie die Ausrichtung oder den Standort der Empfangsantenne.
- Vergrößern Sie den Abstand zwischen dem Gerät und dem Empfänger.
- Schließen Sie Gerät und Empfänger an unterschiedliche Netzspannungskreise an .
- Wenden Sie sich an den Fachhändler oder einen erfahrenen Radio-/ Fernsehtechniker.

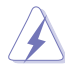

Die Verwendung von geschirmten Kabeln für den Anschluss des Monitors an die Grafikkarte ist erforderlich, um die FCC-Bestimmungen zu gewährleisten. Änderungen oder Modifizierungen dieses Geräts, die nicht ausdrücklich von der für Übereinstimmung verantwortlichen Partei genehmigt sind, können das Recht des Benutzers, dieses Gerät zu betreiben, annullieren.

# IC: Kanadische Entsprechenserklärung

Entspricht den kanadischen ICES-003 Class B-Spezifikationen. Dieses Gerät entspricht dem RSS-210 von Industry Canada. Dieses Gerät der Klasse B erfüllt alle Anforderungen der kanadischen Bestimmung für Interferenz-Geräte.

Dieses Gerät stimmt mit lizenzfreiem/lizenzfreien RSS-Standard(s) von Industry Canada überein. Der Betrieb unterliegt den folgenden zwei Bedingungen: (1) Dieses Gerät darf keine schädlichen Störungen verursachen, und (2) das Gerät muss empfangene Störungen akzeptieren, einschließlich Störungen, die einen unerwünschten Betrieb verursachen können. Cut appareil numérique de la Classe B est conforme à la norme NMB-003 du Canada. Cet appareil numérique de la Classe B respecte toutes les exigences du Règlement sur le matériel brouilleur du Canada.

Cet appareil est conforme aux normes CNR exemptes de licence d'Industrie Canada. Le fonctionnement est soumis aux deux conditions suivantes :

(1) cet appareil ne doit pas provoquer d'interférences et

(2) cet appareil doit accepter toute interférence, y compris celles susceptibles de provoquer un fonctionnement non souhaité de l'appareil.

# Canadian Department of Communications-Erklärung

Diese digitale Ausrüstung überschreitet nicht die Klasse B-Grenzwerte für Funkemissionen für digitale Geräte, die von der kanadischen Behörde für Kommunikation in den Regelungen für Funkinterferenzen festgelegt wurden.

Dieses digitale Klasse B-Gerät erfüllt die kanadischen Bestimmungen ICES-003.

## VCCI: Japan Entsprechenserklärung VCCI Klasse B Stellungnahme

```
情報処理装置等電波障害自主規制について
この装置は、情報処理装置等電波障害自主規制協議会(VCCI)の基準に基づくクラスB情報技術装置
です。この装置は家庭環境で使用されることを目的としていますが、この装置がラジオやテレビジ
ョン受信機に近接して使用されると、受信障害を引き起こすことがあります。
```

```
取扱説明書に従って正しい取り扱いをして下さい。
```

### KC: Korea Warnungserklärung

B급 기기 (가정용 방송통신기자재) 이 기기는 가정용(B급) 전자파적합기기로서 주로 가정에서 사용하는 것을 목적으로 하며,모든 지역에서 사용할 수 있습니다.

\*당해 무선설비는 전파혼신 가능성이 있으므로 인명안전과 관련된 서비스는 할 수 없습 니다.

# REACH

Die rechtliche Rahmenbedingungen für REACH (Registration, Evaluation, Authorisation, and Restriction of Chemicals) erfüllend, veröffentlichen wir die chemischen Substanzen in unseren Produkten auf unserer ASUS REACH-Webseite unter HYPERLINK http://csr.asus.com/english/REACH.htm.

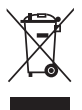

Das Motherboard NICHT im normalen Hausmüll entsorgen. Dieses Produkt wurde entwickelt, um ordnungsgemäß wiederverwertet und entsorgt werden zu können. Das Symbol der durchgestrichenen Mülltonne weist darauf hin an, dass dieses Produkt (elektrische und elektronische Gräte) nicht im normalen Hausmüll entsorgt werden dürfen. Erkundigen Sie sich bei Ihren lokalen Behörden über die ordnungsgemäße Entsorgung elektronischer Produkte.

| / \ |
|-----|

Werfen Sie NICHT die quecksilberhaltige Batterien in den Hausmüll. Das Symbol der durchgestrichenen Mülltonne zeigt an, dass Batterien nicht im normalen Hausmüll entsorgt werden dürfen.

### Rücknahmeservices

Das ASUS-Wiederverwertungs- und Rücknahmeprogramm basiert auf den Bestrebungen, die höchsten Standards zum Schutz der Umwelt anzuwenden. Wir glauben, dass die Bereitstellung einer Lösung für unsere Kunden die Möglichkeit schafft, unsere Produkte, Batterien, andere Komponenten und ebenfalls das Verpackungsmaterial verantwortungsbewußt der Wiederverwertung zuzuführen. Besuchen Sie bitte die Webseite http://csr.asus.com/english/ Takeback.htm für Details zur Wiederverwertung in verschiedenen Regionen.

# **ASUS Kontaktinformation**

### ASUSTeK COMPUTER INC.

Adresse 15 Li-Te Road, Peitou, Taipei, Taiwan 11259 Telefon +886-2-2894-3447 Fax +886-2-2890-7798 E-mail info@asus.com.tw Webseite www.asus.com.tw

Technischer Support

Telefon +86-21-38429911 Fax Online Support

+86-21-58668722, ext.9101# http://www.asus.com/tw/support/

### ASUS COMPUTER INTERNATIONAL (Amerika)

Adresse 510-739-3777 Fax Webseite 800 Corporate Way, Fremont, CA 94539, USA Telefon +1-

+1-510-608-4555 http://www.asus.com/us/

#### Technischer Support

 Allgemeiner Support +1-812-282-2787

 Support Fax
 +1-284-282-0883

 Online-Support
 http://www.service.asus.com

## ASUS COMPUTER GmbH (Deutschland und Österreich)

Adresse Fax Webseite Online Kontakt Harkort Str. 21-23, D-40880 Ratingen, Deutschland +49-2102-959931 http://www.asus.com/de http://www.asus.de/sales

#### **Technischer Support**

Telefon Support Fax Online Support +49-2102-5789555 +49-2102-959911 http://www.asus.com/de/support/

| Hersteller:                              | ASUSTek COMPUTER INC.                                     |
|------------------------------------------|-----------------------------------------------------------|
| Adresse                                  | 4F, No. 150, LI-TE RD., PEITOU, TAIPEI 112, TAIWAN R.O.C. |
| Autorisierte Niederlassung in<br>Europa: | ASUS Computer GmbH                                        |
| Adresse                                  | HARKORT STR. 21-23, 40880 RATINGEN,<br>GERMANY            |

| ration of Conformity ASSACH FINCEOBLE                          | ASUSTeK COMPUTER INC. | 4F, No. 150, LI-TE Rd., PEITOU, TAIPEI 112, TAIWAN | ASUS COMPUTER GmbH                   | HARKORT STR. 21-23, 40890 RATINGEN<br>GERMANY |                                                     | Motherboard    | H81M-P                                         | of the following directives:            | X EN 55034 2010<br>X EN 61000-3-3-2008                |                                        | EN 301 489-1 VI 9.2 (2011-09)     EN 301 489-3 VI 4.1 (2002-08)     EN 301 489-3 VI 4.1 (2002-08) | EN 301 489-4 VI 3.1(2009-05)     EN 301 489-5 VI 3.1(2005-11)     EN 301 489-5 VI 3.1(2005-11)     EN 301 489-5 VI 3.1(2007-11) | EN 301 489-17 V25 (2012-09)     EN 301 489-24 V 15 (12010-09)     EN 302 286-2 V1 2 2 (2007-06)     EN 302 286-2 V1 2 2 (2007-06) | EN 301 557-2014 (201-09)     EN 301 557-2014 (201-09)     EN 301 557-2014 (12005-1)     EN 302 591-1011 (12005-0)     EN 302 301-2014 (12005-07) |                                              | EN 60065 2002 / A12 2011                                                        |                                                                              | Regulation (EC) No. 278/2009     Doministry (EC) No. 277/049                      | L regulation (EC) No. 01//2015<br>Ver. 140331 |                                                        | E C conformity marking) | Position : CEO | Name : Jerry Shen |                      | Longh                        | : 2014 Signature :                |      |
|----------------------------------------------------------------|-----------------------|----------------------------------------------------|--------------------------------------|-----------------------------------------------|-----------------------------------------------------|----------------|------------------------------------------------|-----------------------------------------|-------------------------------------------------------|----------------------------------------|---------------------------------------------------------------------------------------------------|----------------------------------------------------------------------------------------------------|----------------------------------------------------------------------------------------------------|----------------------------------------------------------------------------------------------------|----------------------------------------------|---------------------------------------------------------------------------------|------------------------------------------------------------------------------|-----------------------------------------------------------------------------------|-----------------------------------------------|--------------------------------------------------------|-------------------------|----------------|-------------------|----------------------|------------------------------|-----------------------------------|------|
| EC Decla                                                       | Manufacturer:         | Address:                                           | Authorized representative in Europe: | Address, City:<br>Country:                    | declare the following apparatus:                    | Product name : | Model name :                                   | conform with the essential requirements | X EN 55022:2010+AC:2011<br>X EN 510003-2:2006+A2:2009 | 1 I EN 5501 3:200 1-141 2:003-142:2005 | EN 300 328 V1.7.1 (2006-10)<br>EN 300 440-1 V1.6.1 (2010-08)                                      | EN 300 440-2 V1.4.1(2010-08)<br>EN 301 511 V9.0.2(2003-03)<br>EN 301 908-1 V5.2.1(2011-05)                                      | EN 301 908-2 V5.2.1(2011-07)<br>EN 301 983 V1.6.1(2011-11)<br>EN 302 544-2 V1.1.1(2009-01)                                        | EN 302 523 91.1.1 (2009-01)<br>EN 50360:2001<br>EN 562479:2010<br>EN 56788: 20010                                                                | ☐ EN 62311.2008<br>⊠2006/95/EC-LVD Directive | X EN 60950-1 / A12:2011                                                         | 2009/125/EC-ErP Directive                                                    | Begulation (EC) No. 1275/2008     December (EC) No. 640/0000                      |                                               | ⊠CE marking                                            |                         |                |                   |                      | Declaration Date: 28/10/2014 | Year to begin affixing CE marking | <br> |
| DECLARATION OF CONFORMITY<br>Per FCC Parl 2 Section 2, 1077(a) |                       |                                                    |                                      |                                               | Resnonsible Party Name: Asus Commiter International |                | Address: 800 Corporate Way, Fremont, CA 94539. |                                         | CCC+-0000/01C////C-AC/(01C) :01/YEJ/2001J             |                                        | Product Name : Motherboard                                                                        | Model Number : H81M-P                                                                                                    | Conforms to the following specifications:                                                                                         | K FCC Part 15, Subpart B, Unintentional Radiators                                                                                                | Supplementary Information:                   | This device complies with part 15 of the ECC Rules. Operation is subject to the | following two conditions: (1) This device may not cause hamful interference, | and (2) this device must accept any interference received, including interference | ura may cause undestred operation.            | Representative Person's Name : Steve Chang / President | Lo Maria                | Treve crung    | Signature :       | Date : Oct. 28, 2014 |                              | Ver. 140331                       |      |